## Funkce Dávkování 🥔

Tato funkce vám navrhne zcela přesné množství pracího prostředku pro danou náplň prádla. Pomocí funkce Dávkování se vyhnete předávkování mycího prostředku a: • ušetříte mycí prostředek

• ochráníte životní prostředí

• ochráníte citlivou pokožku

#### Před prvním použitím...

Zajistěte správný průběh funkce Dávkování.

1. Porovnejte dávkování doporučené na pracím prostředku s velikostí dávky již nastavenou v pračce. Pokud se neshodují, seřiďte je.

-

Ē

2. Zkontrolujte a případně seřiďte stupeň tvrdosti vody již nastavený v pračce.

## 1. Dávkování pracího prostředku

Koncentrace pracích prostředků dostupných na trhu se velmi liší. Proto musíte nastavit pračku podle použitého pracího prostředku.

U této pračky jsou již nastavené 3 různé velikosti dávky pro 3 různé druhy pracích prostředků (univerzální pro jemné prádlo pro tmavé barvy). Každý prací prostředek je vhodný pro určitou skupinu programů (viz tabulku vpravo). Každá ze 3 již nastavených velikostí dávky se musí seřídit tak, aby vyhovovala doporučenému dávkování uvedenému na obalu pracího prostředku, který chcete použít pro určitou skupinu.

| Tmavé barvy | Jemné prádlo                          | Univerzální               |  |
|-------------|---------------------------------------|---------------------------|--|
| Tmavé       | Vlna/Ruční praní<br>a<br>Jemné prádlo | Všechny další<br>programy |  |
|             |                                       |                           |  |

# Zkontrolujte a seřiďte už nastavené velikosti dávky (odměření prací prostředku)

V případě, že chcete zkontrolovat a seřídit už nastavenou velikost dávky pro všechny programy patřící do skupiny "Univerzální prací prostředky".

Důležité upozornění: v této fázi se místní stupeň tvrdosti vody nebere v úvahu. Řiďte se pouze následujícími pokyny.

#### A - Kontrola

Nejprve na obalu univerzálního pracího prostředku zkontrolujte, jaká dávka se doporučuje pro střední tvrdost vody (nebo střední/měkkou) a střední stupeň zašpinění (nebo střední/lehký). Tuto hodnotu pak použijte, když dosáhnete kroku 3 z postupu popsaného v následující části (viz - **B - Seřízení**).

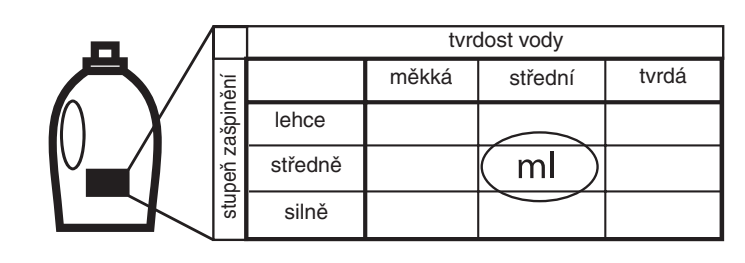

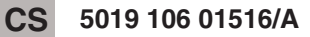

Copyright Whirlp

1

### B - Seřízení (odměření prací prostředku)

Vyberte program ze skupiny programů, pro který chcete zkontrolovat a případně seřídit již nastavenou velikost dávky (například program Bavlna pro skupinu Univerzální).

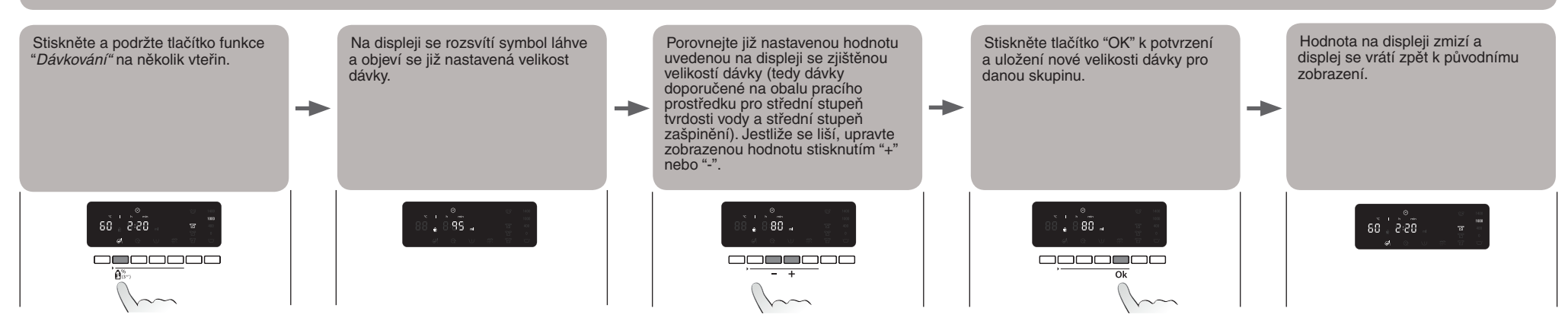

#### Tento postup proveďte pro všechny 3 skupiny programů.

Stačí uložit hodnotu velikosti dávky pro JEDEN program ve skupině - automaticky se uloží i pro další programy skupiny. Jestliže například uložíte velikost dávky pracího prostředku pro program Bavlna, automaticky se uloží pro všechny programy ze skupiny Univerzální.

Chcete-li změnit uložené dávkovací hodnoty (např. protože jste změnili druh pracího prostředku), postupujte výše uvedeným způsobem; předtím uložené velikosti dávek se ve zvolené skupině programů nahradí novými.

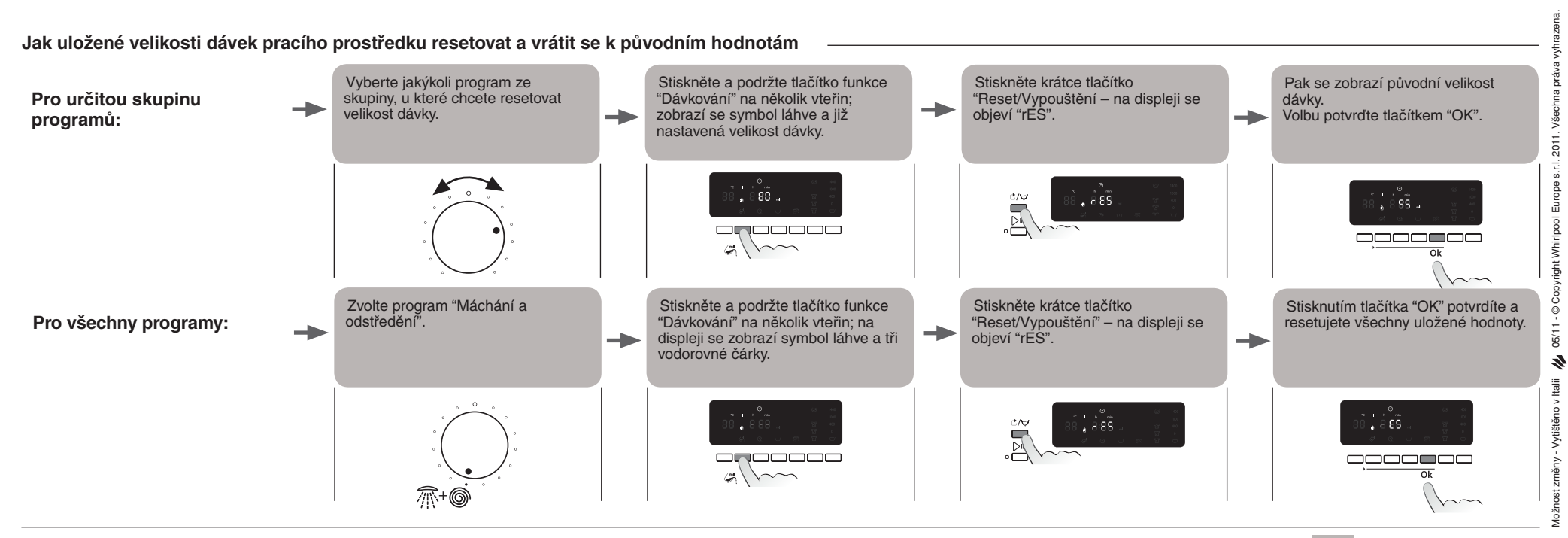

CS 5019 106 01516/A

# 2. Tvrdost vody

#### A - Kontrola tvrdosti vody v domácnosti

 $\Diamond$ 

Praní v tvrdé vodě vyžaduje více pracího prostředku než praní v měkké vodě, proto musíte zkontrolovat, zda nastavená tvrdost vody odpovídá tvrdosti vody ve vaší domácnosti. Chcete-li zjistit tvrdost vody, zeptejte se ve svém vodárenském podniku, nebo použijte testovací proužek přiložený k letáku Calgon, který je přiložený k pračce (je-li u tohoto modelu).

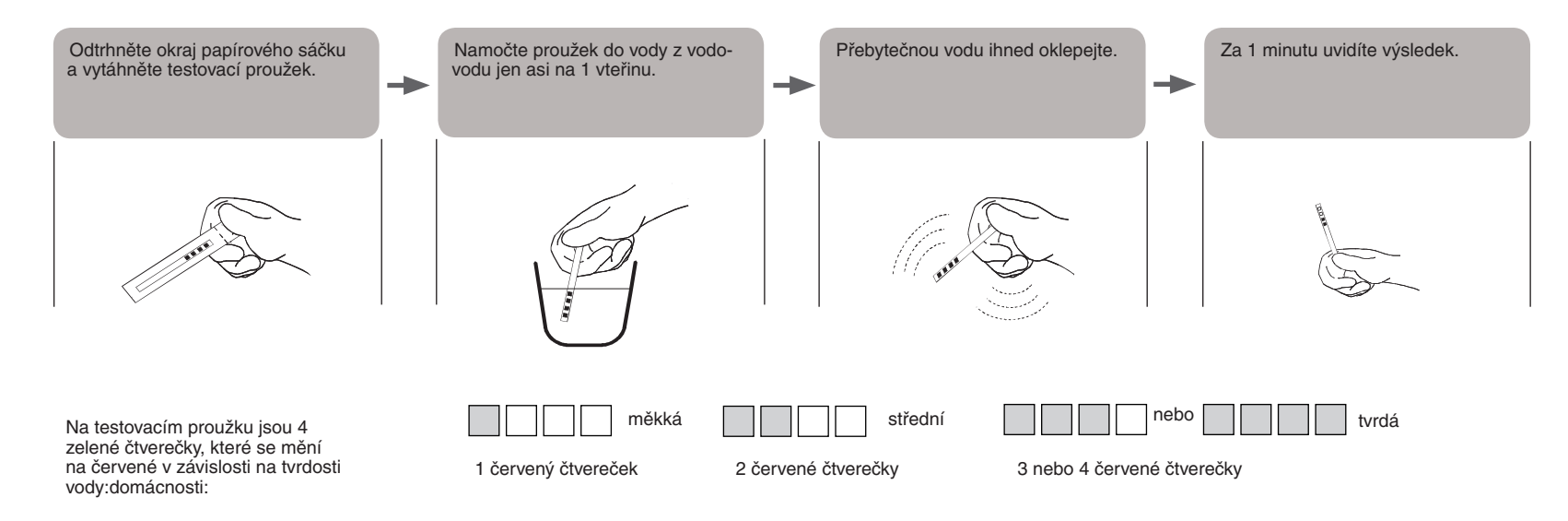

#### B - Seřízení stupně tvrdosti vody

Tvrdost vody u této pračky je z výroby nastavená na MĚKKOU. Jestliže je místní voda střední nebo tvrdá, upravte nastavení tvrdosti vody v pračce podle dále uvedeného popisu.

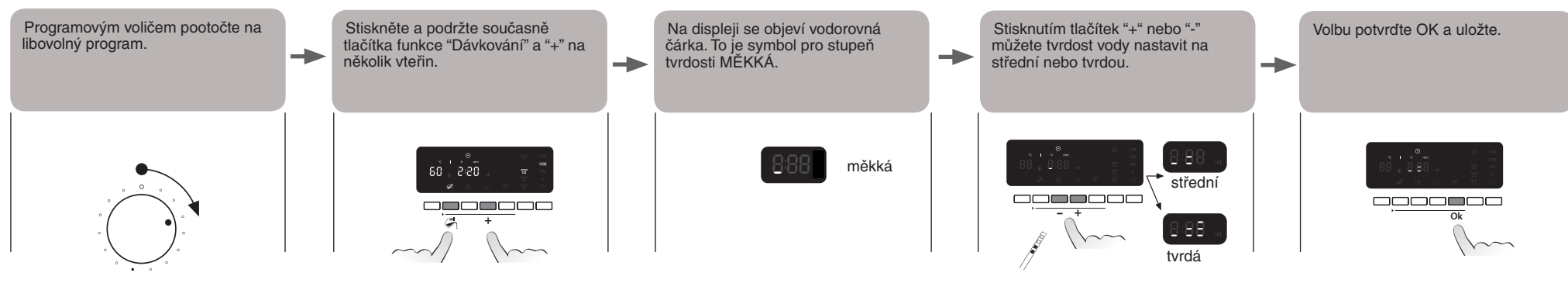

CS 5019 106 01516/A

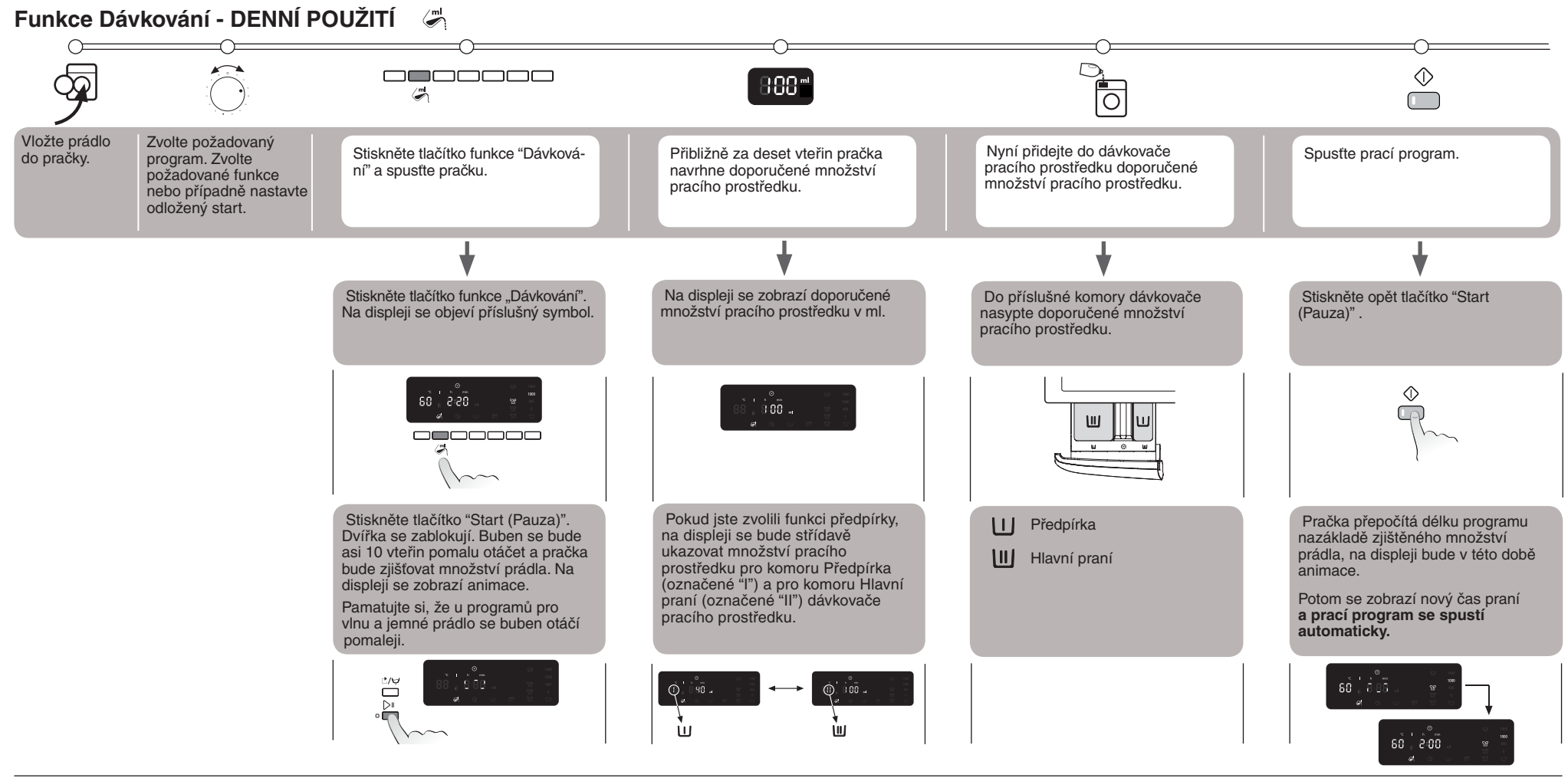

#### DŮLEŽITÉ POZNÁMKY

- Požadované funkce a odložený start musíte nastavit před spuštěním pracího programu. Tedy před prvním stiskem tlačítka "Start (Pauza)".
- Jestliže je zapnutá funkce "Dávkování", vy chcete přidat další prádlo a už jste jednou stiskli tlačítko "Start (Pauza)", postupujte takto:
- Stiskněte a podržte tlačítko "Reset (Vypouštění)"na několik vteřin; na displeji se zobrazuje původní nastavení programu.
- Počkejte na odblokování dvířek (to může trvat víc než jednu minutu).
- Přidejte prádlo a pokračujte podle výše popsaného postupu ("Denní použití"), až se zobrazí doporučené množství pracího prostředku.
- Když je zvolená funkce Dávkování, přidejte do dávkovače prací prostředek. To platí v případě odloženého startu. Prací prostředek nemůžete nasypat přímo do bubnu odměrkou, protože dvířka jsou při zobrazování velikosti dávky zablokovaná.

- Jestliže je zapnutá funkce "Dávkování", vy chcete provést reset a už jste jednou stiskli tlačítko "Start (Pauza)", postupujte takto: - stiskněte a podržte tlačítko "Reset (Vypouštění)"na několik vteřin; displej se vrátí zpět k původnímu zobrazení. Odblokování dvířek může trvat až jednu minutu.
- Délky programů s malým maximálním množstvím prádla (jako Jemné, Vlna/Ruční praní apod. -viz samostatná Tabulka programů) se NEUPRAVUJÍ podle množství vloženého prádla.
- Skutečná délka programu se může lišit od času uvedeného na displeji i po zjištění množství prádla. Může být ovlivněna faktory jako je nižší teplota přiváděné vody, která prodlužuje dobu ohřevu. Všimněte si, že po dobu výpočtu nové délky programu je na displeji animace.
- Jestliže dáte do bubnu již vlhké prádlo, nedávejte plnou dávku pracího prostředku, kterou vám funkce Dávkování poradí, ale snižte ji na 2/3 doporučeného množství.
- Minimální množství prádla, které může funkce Dávkování zjistit, je 2 kg; tedy i pro náplně menší než 2 kg.

# Pomoc pri dávkovaní 🖉

- Táto funkcia vám napovie, aké je správne množstvo pracieho prostriedku pre vašu náplň bielizne. Použitím pomoci pri dávkovaní predídete predávkovaniu a: ušetríte prací prostriedok ٠

  - budete chrániť životné prostredie
  - ochránite citlivú pokožku

#### Pred prvým použitím...

- Uistite sa, že funkcia Pomoc pri dávkovaní môže fungovať optimálnym spôsobom. 1. Porovnajte odporúčané dávky pracieho prostriedku, ktoré používate s hodnotami dávkovania nastavenými na práčke. Ak nie sú zhodné, upravte ich,
  - 2. Skontrolujte a podľa potreby upravte tvrdosť vody nastavenú na práčke.

Ē

## 1. Hodnoty dávkovania pracieho prostriedku

Koncentrácia pracích prostriedkov, ktoré sú k dispozícii na trhu, sa vzájomne značne líši. To je dôvod, prečo musíte upraviť nastavenia svojej práčky podľa svojich pracích prostriedkov.

Vaša práčka sa dodáva s 3 vopred nastavenými hodnotami dávkovania pre 3 rôzne druhy pracích prostriedkov (bežný – jemná bielizeň – tmavé farby). Každý druh pracieho prostriedku je priradený ku určitej skupine programov (pozri tabuľku vpravo). Každú z 3 vopred nastavených hodnôt možno upraviť tak, aby vyhovovala odporúčanej dávke uvedenej na obale pracieho prostriedku, ktorý chcete použiť pre každú špecifickú skupinu.

#### Skontrolujte a upravte jednu z vopred nastavených hodnôt dávkovania (Kalibrácia pracieho prostriedku)

Predpokladajme, že chcete skontrolovať a upraviť vopred nastavenú hodnotu pre všetky programy patriace do "Skupiny s bežným pracím prostriedkom".

Dôležité upozornenie: počas tejto fázy sa neberie do úvahy tvrdosť vody v domácnosti a zvyčajná úroveň zašpinenia bielizne. Jednoducho postupujte podľa nižšie uvedených pokynov.

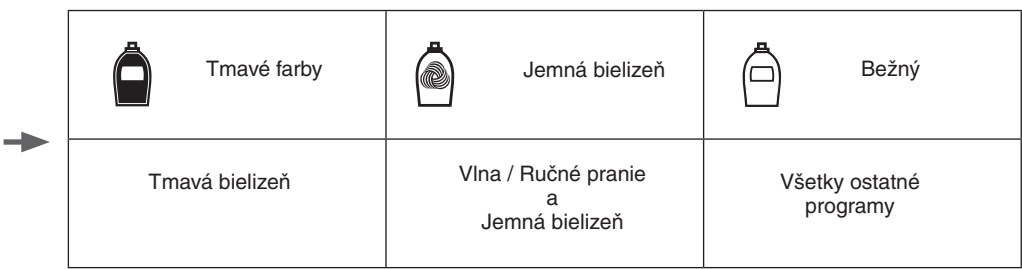

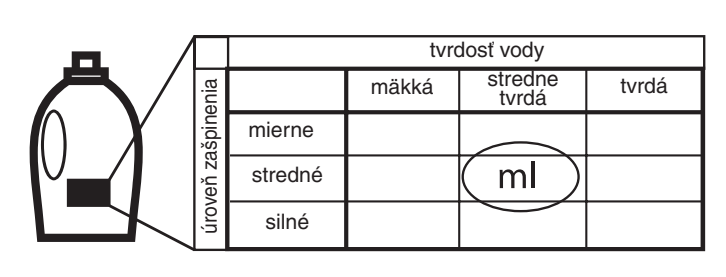

#### A - Kontrola

Najprv skontrolujte na obale svojho bežného pracieho prostriedku, aké množstvo sa odporúča pri strednej tvrdosti vody (alebo mierne tvrdei/mäkkej vode) a strednom (alebo miernom) zašpinení bielizne. Použite túto hodnotu pri 3. kroku postupu popísaného v nasledujúcej časti (pozri B - Úprava).

### B - Úprava (Kalibrácia pracieho prostriedku)

Zvolte si program patriaci ku skupine programov, ktorú chcete skontrolovať a podľa potreby upravte vopred nastavenú hodnotu dávkovania (napríklad program "Bavlna" pre skupinu "Bežný").

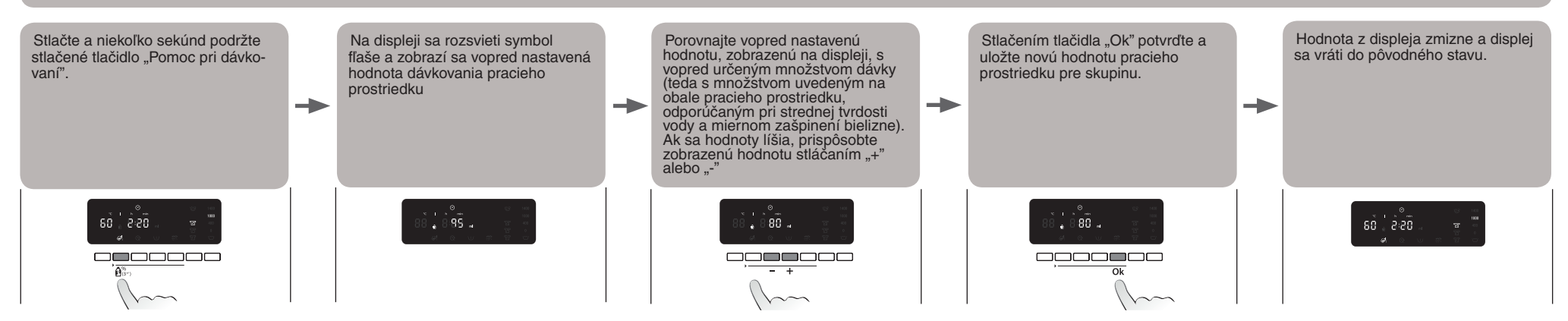

#### Rovnaký postup dodržte pri všetkých 3 skupinách programov.

Stačí uložiť hodnotu dávkovania pre JEDEN program v skupine - táto hodnota sa automaticky uloží aj pre ostatné programy v skupine. Napríklad, ak uložíte hodnotu dávkovania pre "Bavlnu", táto sa automaticky uloží pre všetky programy patriace do skupiny "Bežné".

Ak chcete uložené hodnoty dávkovania zmeniť (napríklad v dôsledku zmeny používaného pracieho prostriedku), postupujte podľa vyššie uvedených pokynov; vopred uložená hodnota dávkovania sa nahradí novou hodnotou pre zvolenú skupinu programov.

Ako zrušiť hodnoty dávkovania, ktoré ste uložili a ako sa vrátiť k pôvodne nastaveným hodnotám

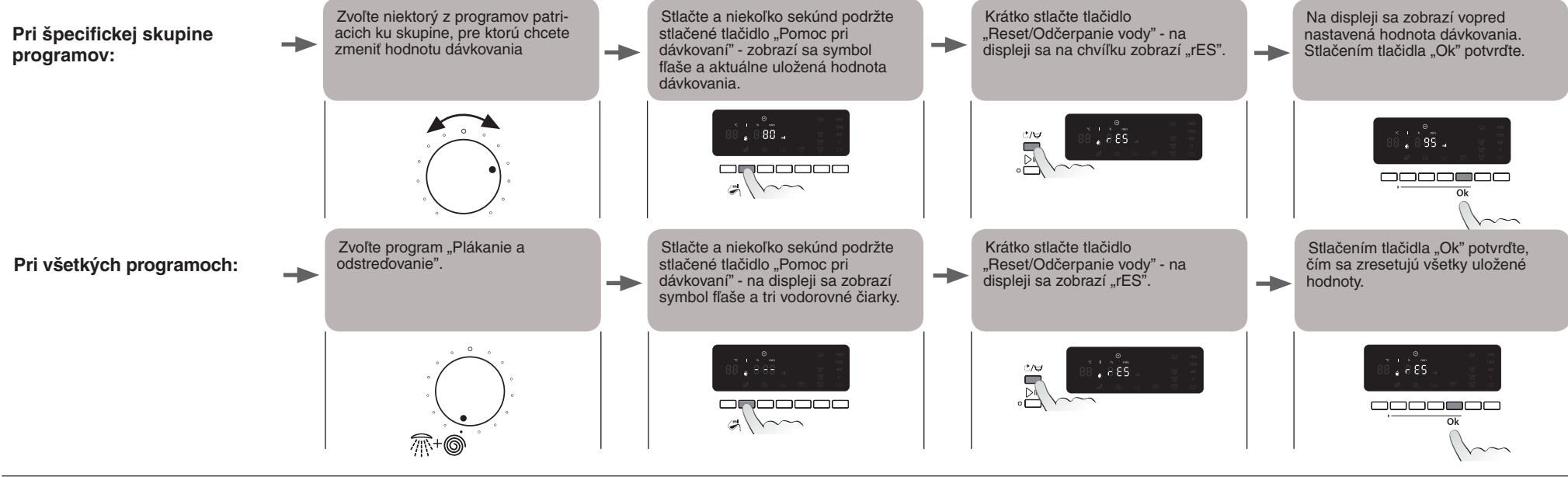

álleha zmenám - Vytlačené v Taliansku 🐞 05/11 - © Copyright Whiripool Europe s.r.l. 2011. Všetky práva vyř

SK 5019 106 01516/A

# 2. Tvrdosť vody

#### A - Skontrolujte tvrdosť vody v domácnosti

0

Pranie v "tvrdej vode" si vyžaduje viac pracieho prostriedku ako pranie v "mäkkej vode, preto skontrolujte, či sa vopred nastavená hodnota tvrdosti vody zhoduje s hodnotou tvrdosti vo vašej oblasti. Aby ste zistili tvrdosť vody vo vašej oblasti, zavolajte svojho dodávateľa vody alebo použite testovací prúžok pripojený k letáku Calgon, ktorý sa dodáva spolu s vašou práčkou (ak je k dispozícii):

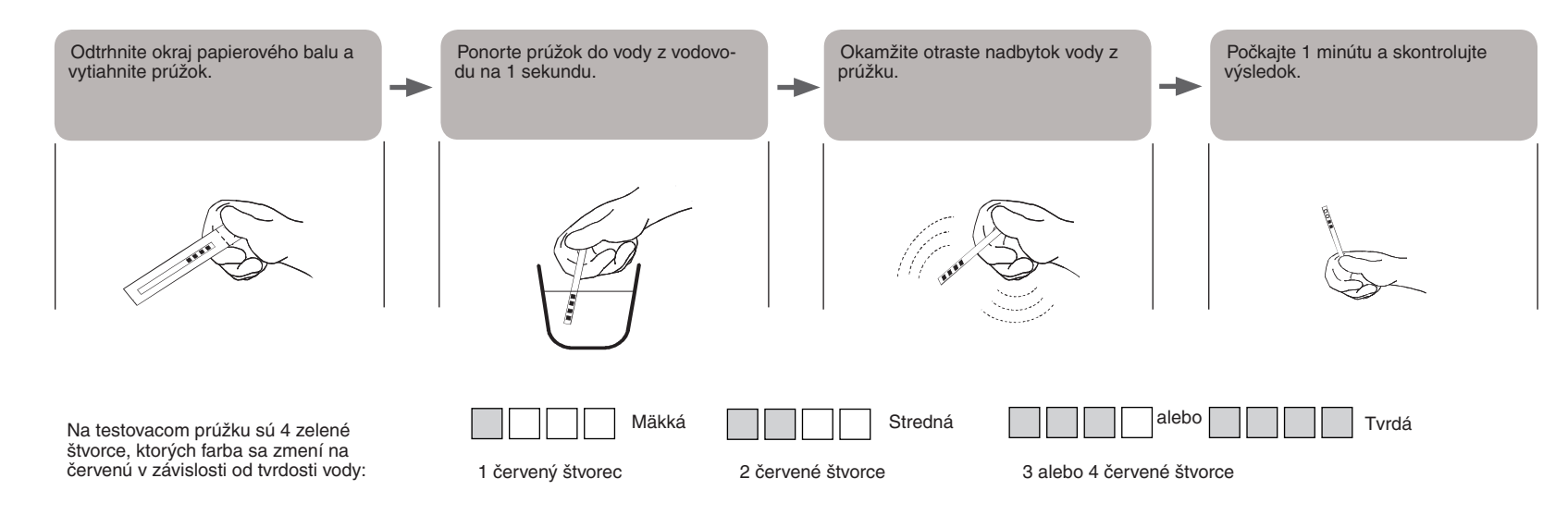

## B - Úprava vlastných nastavení tvrdosti vody

Stupeň tvrdosti vody na práčke je vopred nastavený na MÄKKÚ vodu. Ak je voda vo vašej oblasti stredná alebo tvrdá, musíte tvrdosť vody práčky prispôsobiť podľa nižšie uvedeného postupu.

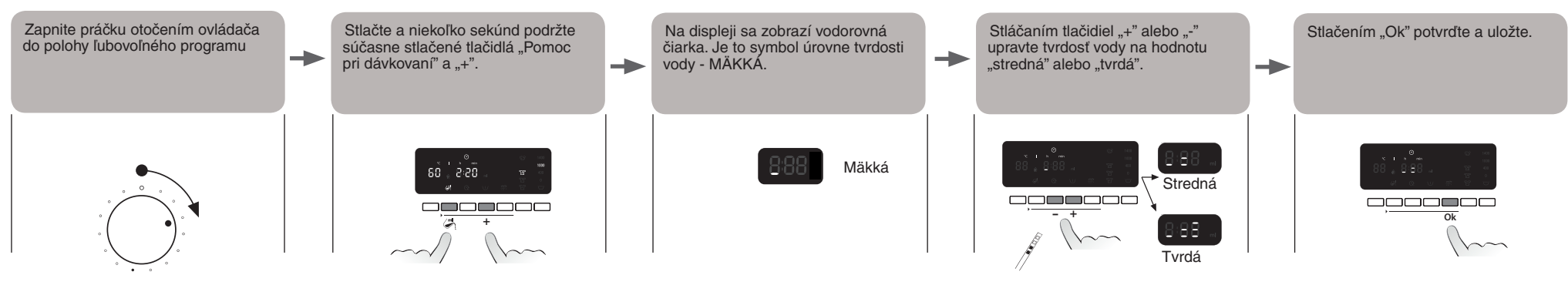

SK 5019 106 01516/A

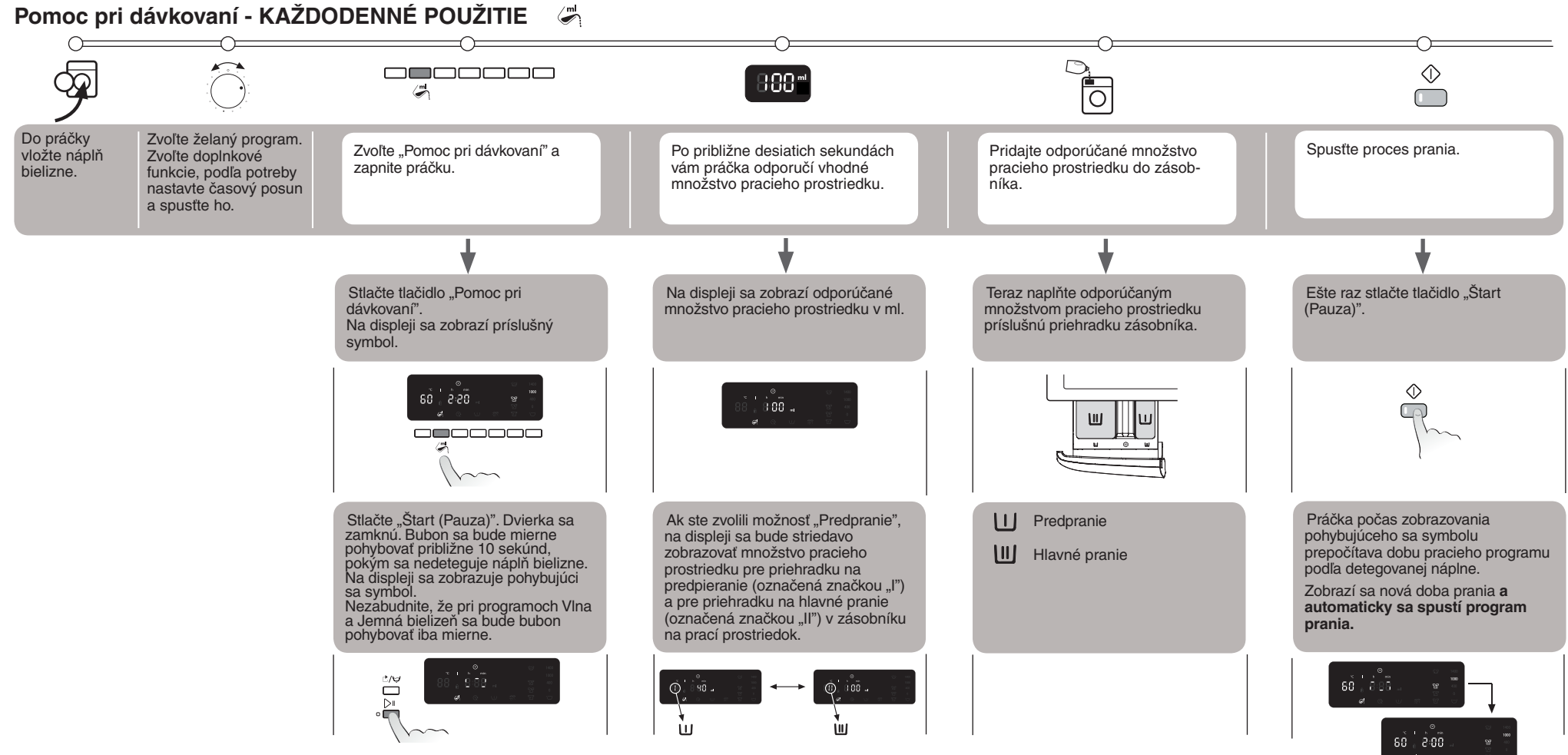

#### DÔLEŽITÉ POZNÁMKY

- Doplnkové voľby a časový posun spustenia prania musíte nastaviť skôr ako spustíte program prania. Teda
  predtým, ako stlačíte tlačidlo "Štart (Pauza)" prvýkrát.
- Ak ste zvolili "Pomoc pri dávkovaní" a po prvom stlačení tlačidla "Štart (Pauza)" budete chcieť pridať viac bielizne, postupujte podľa nasledujúcich pokynov:
- Stlačte a niekoľko sekúnd podržte stlačené tlačidlo "Reset/Odčerpanie vody"; na displeji sa zobrazí pôvodné nastavenie programu.
- Počkajte, kým sa neodblokujú dvierka (môže to trvať viac ako minútu).
- Teraz pridajte bielizeň a pokračujte v postupe podľa vyššie popísaných pokynov ("Každodenné použitie"), aby sa zobrazilo odporúčané množstvo pracieho prostriedku.
- Po zvolení "Pomoci pri dávkovaní" musíte pridať prací prostriedok do zásobníka. Platí to aj v prípade časového posunu štartu. Nesmiete pridať prací prostriedok priamo do bubna použitím dávkovača, pretože po zobrazení odporúčaného množstva pracieho prostriedku budú dvierka už zamknuté.
- Ak je zvolená funkcia "Pomoc pri dávkovaní" a vy chcete po prvom stlačení tlačidla "Štart (Pauza) zrušiť všetky nastavenia, postupujte podľa nasledujúcich pokynov: - stlačte a niekoľko sekúnd podržte stlačené tlačidlo "Reset/Odčerpanie vody"; displej sa vráti k pôvodnému stavu. Môže uplynúť viac ako jedna minúta, kým sa neodblokujú dvierka.
- Doba programov s malými maximálnymi náplňami (ako "Jemná bielizeň", "Vlna/Ručné pranie" atď. pozri Tabuľku programov) NEBUDE aktualizovaná podľa pridaného množstva náplne bielizne.
- Skutočná doba programu sa môže líšiť od doby uvedenej na displeji aj po detegovaní náplne bielizne. Môžu
  ju ovplyvniť faktory ako nižšia teplota privádzanej vody, pretože na jej ohrev bude potrebná dlhšia doba. Nezabudnite, že pri každom prepočítaní doby programu sa na displeji bude zobrazovať pohybujúci sa symbol.
- Ak do bubna vložíte už mokrú bielizeň, nepoužívajte celé množstvo pracieho prostriedku odporúčaného funkciou "Pomoc pri dávkovaní" - použite iba 2/3 odporúčaného množstva.
- Minimálne množstvo bielizne určeného funkciou "Pomoc pri dávkovaní" je 2 kg, aj keď bude hmotnosť náplne nižšia ako 2 kg.
- Podlieha zmenám Vytlačené v Taliansku 🐰 05/11 © Copyright Whirlpool Europe

2011. Všetkv

## Adagolási segéd 🖉

- Ez a funkció a helyes mosószer-mennyiséget javasolja a mosási töltethez. Az Adagolási segéd használatával elkerüli a mosószer-túladagolást. és
  - mosószert takarít meg
  - védi a környezetet
  - védi az érzékeny bőrt

#### Az első használat előtt...

- Győződjön meg arról, hogy az Adagolási segéd funkció optimálisan működik. 1. Hasonlítsa össze a használt mosószerek adagolási ajánlásait a mosógépen előre beállított adagolási mennyiségekkel. Állítsa be ezeket, ha nincs egyezés.
  - 2. Ellenőrizze és alkalmanként állítsa be a mosógépen előre beállított vízkeménységi fokozatot.

->

Ē

## 1. Mosószer-adagolási értékek

A piacon beszerezhető mosószerek koncentrációja számottevően különböző. Ezért van szükség arra, hogy a mosógép beállításait a mosószernek megfelelően szabályozza be.

A mosógép 3 előre beállított adagolási értékkel kerül leszállításra 3 különböző típusú mosószerhez (általános – kímélő – sötét színek). Mindegyik mosószertípus a programok egy csoportjához van társítva (lásd a jobbra lévő táblázatot). A 3 előre beállított érték mindegyikét be kell szabályozni, hogy megfelelien azon mosószer(ek) csomagolásán feltüntetett adagolási ajánlásnak, amelye(ke)t az egyes meghatározott csoportokhoz használni kíván.

#### Skontrolujte a upravte jednu z vopred nastavených hodnôt dávkovania (Kalibrácia pracieho prostriedku)

Predpokladajme, že chcete skontrolovať a upraviť vopred nastavenú hodnotu pre všetky programy patriace do "Skupiny s bežným pracím prostriedkom".

Dôležité upozornenie: počas tejto fázy sa neberie do úvahy tvrdosť vody v domácnosti a zvyčajná úroveň zašpinenia bielizne. Jednoducho postupujte podľa nižšie uvedených pokynov.

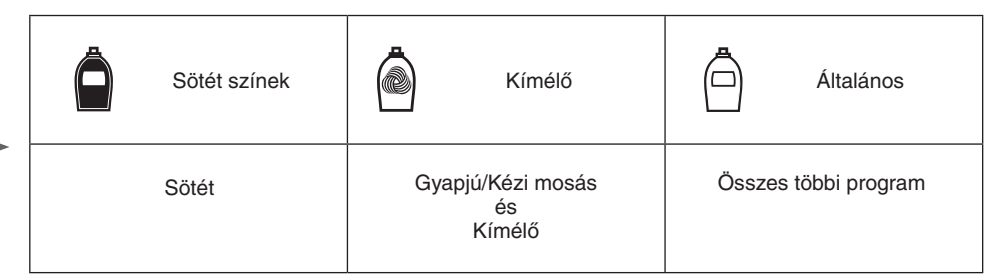

A - Ellenőrzés

Először ellenőrizze az általános mosószer csomagolásán, hogy milyen adagolási mennyiséget javasol közepes (vagy közepes/lágy) vízkeménység és közepes (vagy közepes/enyhe) szennyezettség esetére. Kérjük, használja ezt az értéket, amikor a következő szakaszban leírt eljárás 3. lépéséhez ér (lásd B -Beszabályozás).

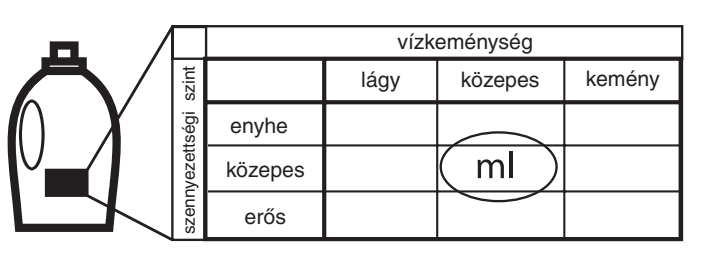

#### B - Beszabályozás (mosószer-kalibrálás)

Válasszon ki egy ahhoz a programcsoporthoz tartozó programot, amelynél ellenőrizni és esetlegesen beszabályozni kívánja az előre beállított adagolási értéket (például a "Pamut" program az "Általános" csoport esetében).

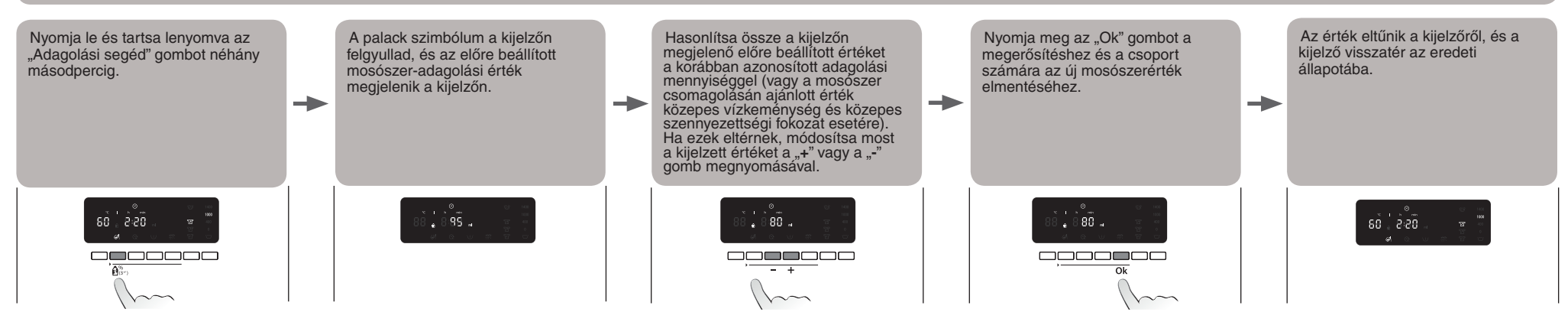

#### Végezze el ezt a 3 programcsoport mindegyike esetében.

Elegendő csoportonként csak EGY programnál elvégezni az adagolási érték mentését - ez automatikusan mentésre kerül a csoport többi programjához is. Például, ha elvégzi az adagolási érték mentését a "Pamut" program számára, ez automatikusan mentésre kerül az "Általános" csoportba tartozó többi programhoz is.

Ha módosítani kívánja az elmentett adagolási értékeket (például mert megváltoztatta a használt mosószer típusát), járjon el a fentebb leírtak szerint; a korábban elmentett adagolási értéket felváltja az új érték a kiválasztott programcsoportra vonatkozóan.

#### Az elmentett adagolási értékek nullázása és visszatérés az előre beállított értékekhez

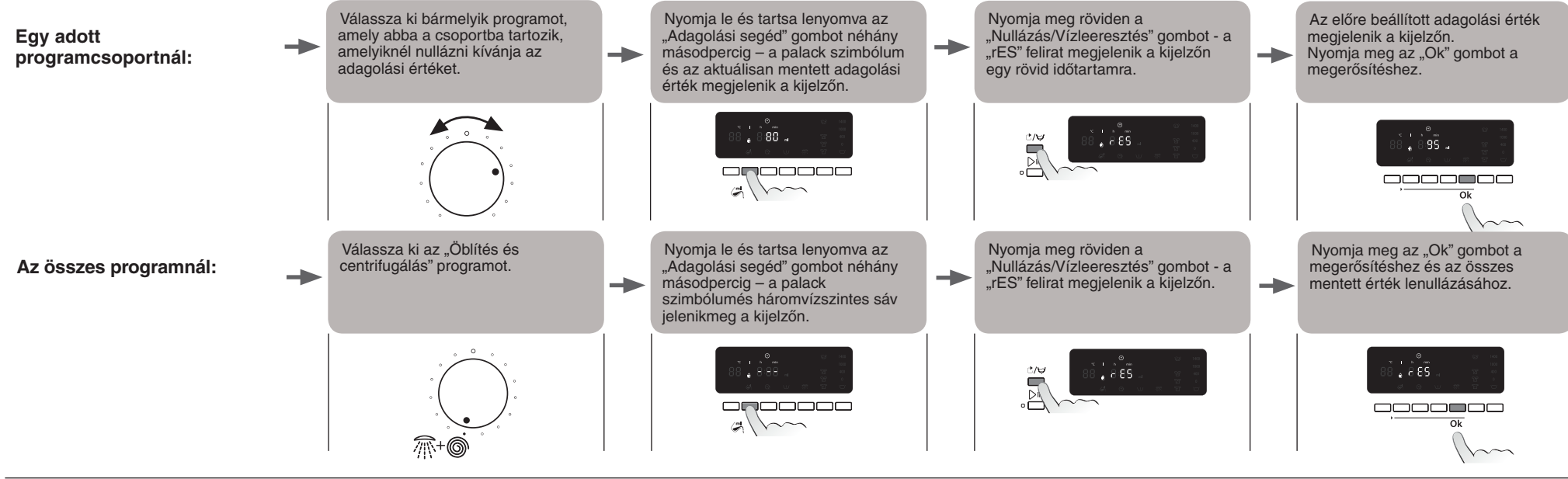

A módosítások jogát fenntarjuk - Nyomtatva Olaszországban 🍌 05/11 - © Copyright Whirlpool Europe s.r.l. 2011. Min

# 2. Vízkeménység

#### A - A helyi vízkeménység ellenőrzése

 $\Diamond$ 

A "kemény vízzel" való mosás több mosószert igényel, mint a "lágy" vízzel való mosás, ezért kell ellenőriznie, hogy az előre beállított vízkeménység megegyezik-e a regionális vízkeménységgel. A helyi vízkeménység megállapításához kérdezze azt meg a helyi vízszolgáltatónál, vagy használja a mosógéphez adott Calgon szórólaphoz mellékelt tesztcsíkot (ha rendelkezésre áll):

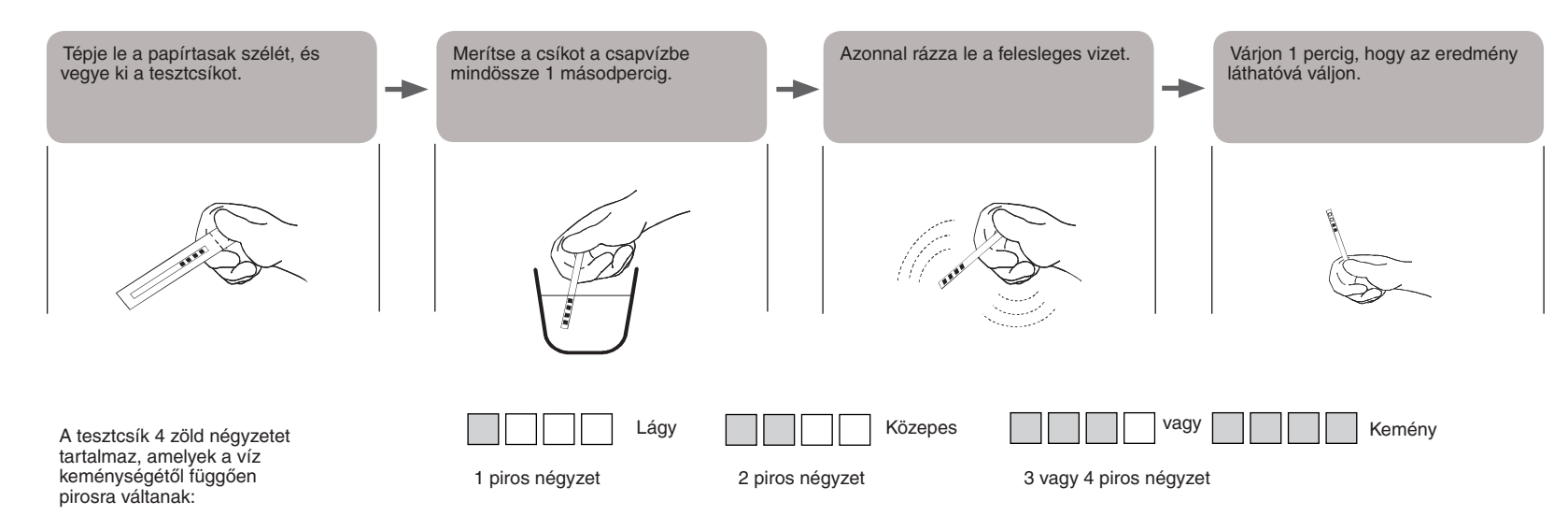

#### B - A vízkeménység beállítások beszabályozása

A mosógép vízkeménysége alapértelmezés szerint a LÁGY értékre van állítva. Ha a helyi vízkeménység nem közepes vagy kemény, át kell állítania a mosógép vízkeménységi beállítását az alábbiakban leírtak szerint.

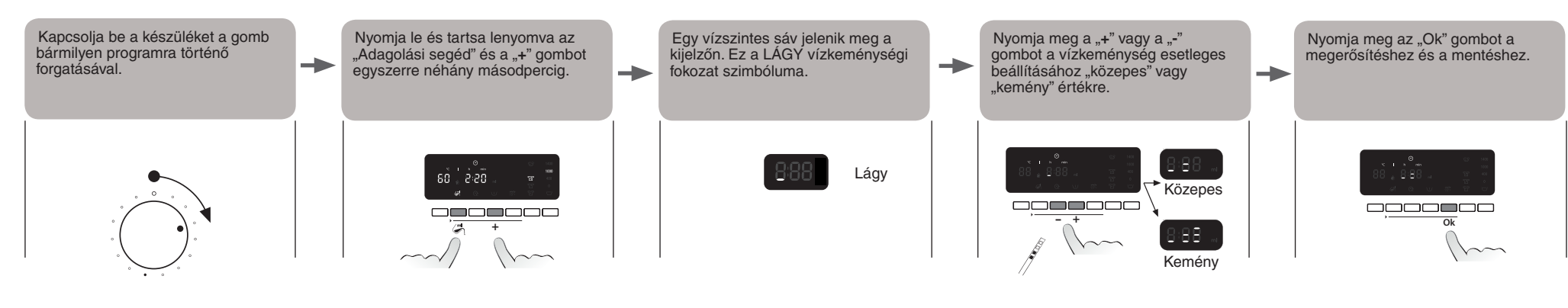

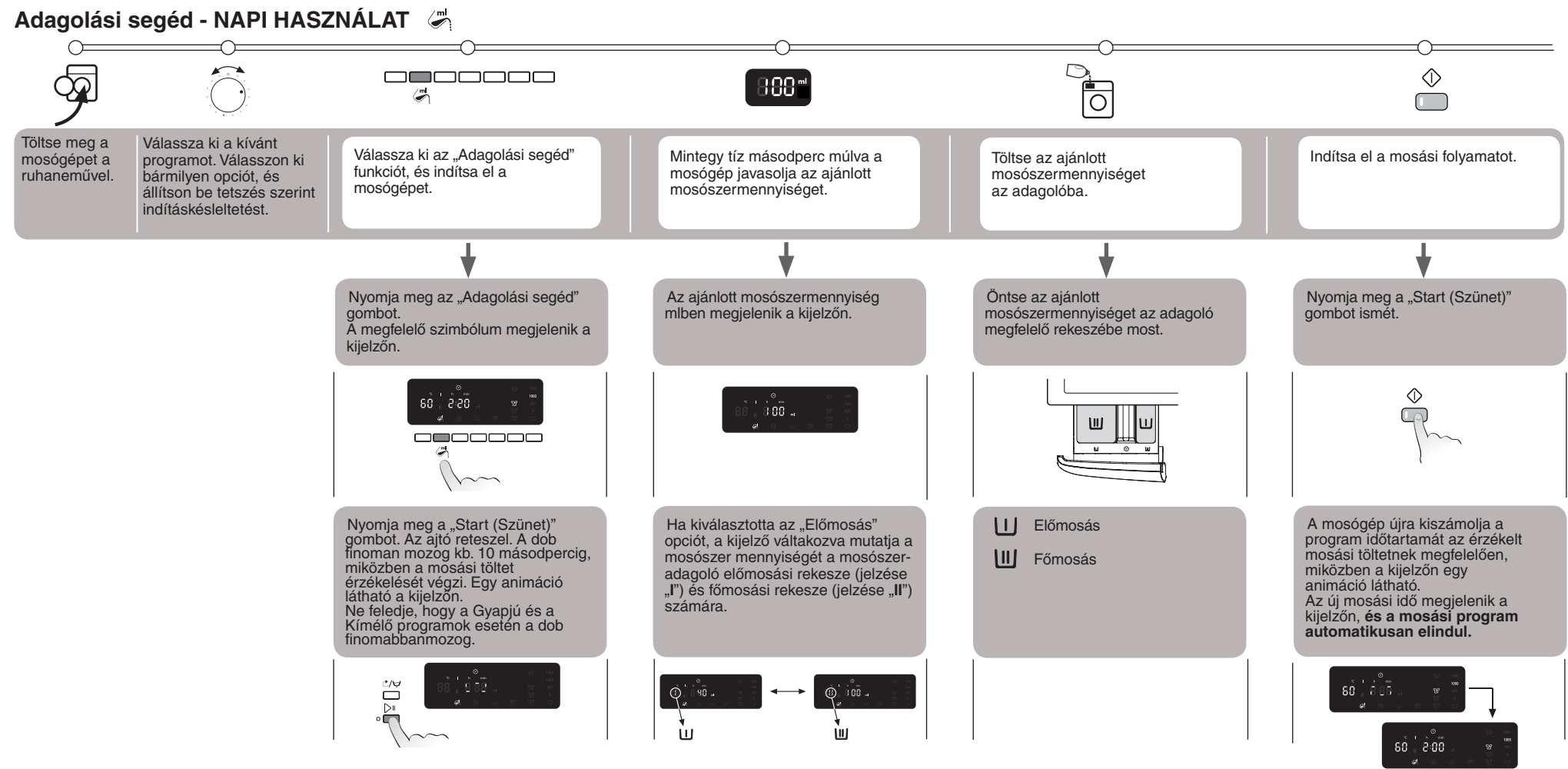

#### FONTOS MEGJEGYZÉSEK

- Be kell állítania minden opciót és az indítás késleltetését, mielőtt elindítaná a mosási programot. Vagyis mielőtt megnyomná a "Start (Szünet)" gombot első alkalommal.
- Ha az "Adagolási segéd" ki van választva, és még szeretne további ruhaneműt betenni azt követően, hogy első alkalommal már megnyomta a "Start (Szünet)" gombot, a következőképpen járjon el:
- nyomja le és tartsa lenyomva a "Nullázás/Vízleeresztés" gombot néhány másodpercig; a kijelzőn a program alapértelmezett beállítása látható.
- Várja meg, amíg az ajtózár kiold (ez egy percnél tovább tarthat).
- Most tegye be a ruhaneműt, és lépjen tovább a fentebb leírt eljárást ("Napi használat") követve, hogy az ajánlott mosószermennyiség kijelzésre kerüljön..
- Amikor az "Adagolási segéd" ki van választva, a mosószert az adagolóba kell betöltenie. Ez vonatkozik akkor is, ha indításkésleltetést állított be. Nem tudja a mosószert közvetlenül a dobba betölteni az adagolópohár használatával, mivel az ajtó reteszelve lesz, amikor az adagolási mennyiség megjelenik.

- Ha az "Adagolási segéd" ki van választva, és szeretne mindent lenullázni azt követően, hogy első alkalommal már megnyomta a "Start (Szünet)" gombot, a következőképpen járjon el:
  - nyomja le és tartsa lenyomva a "Nullázás/Vízleeresztés" gombot néhány másodpercig; a kijelző visszatér a kezdeti állapotba. Egy percnél tovább tarthat, amíg az ajtózár kiold.
- A kis maximális töltettel rendelkező programok (mint a "Kímélő", "Gyapjú/Kézi mosás" stb., lásd a külön programtáblázatot) esetében az időtartamok NEM kerülnek frissítésre a betöltött ruha mennyisége szerint.
- A program tényleges időtartama eltérhet még attól az időtől is, amely a mosási töltet azonosítása után jelent meg a kijelzőn. Ez amiatt van, hogy azt befolyásolhatják olyan tényezők is, mint a bemenő víz alacsonyabb hőmérséklete, ami hosszabb melegítési időhöz vezet. Ne feledje azt sem, hogy amikor a program időtartama újból kiszámításra kerül, a kijelzőn egy animáció látható.
- Ha olyan ruhaneműt tölt be a dobba, ami már nedves, ne használja az a teljes mosószer-mennyiséget, amit az "Adagolási segéd" funkció javasol, hanem csak az ajánlott mennyiség 2/3-át.
- A minimális mosási töltet, amelyet az "Adagolás segéd" azonosítani tud, 2 kg, még a 2 kg alatti kisebb töltetek esetében is.

#### Dozowanie

- Ta funkcja sugeruje prawidłowa ilość detergentu dla danego wsadu prania. Korzystając z funkcji dozownika unika się przedawkowania detergentu, a tym samym: oszczędza się detergent
  - chroni się środowisko
  - chroni się wrażliwą skórę

#### Przed pierwszym użyciem...

Upewnić się, że funkcja dozownika może optymalnie działać.

- 1. Porównać zalecenia dotyczące dozowania stosowanego detergentu z wartościami dozowania ustawionymi wstępnie w pralce. W przypadku rozbieżności dostosować ustawienia...
- 2. Sprawdzić i dostosować ustawienie wstępne twardości wody w pralce.

Ē

## 1. Wartości dozowania detergentów

Steżenia detergentów dostępnych na rynku znacznie się od siebie różnia. Z tego powodu należy dostosować ustawienia pralki odpowiednio do używanego detergentu.

Pralka posiada 3 ustawione wstępnie wartości dozowania dla 3 różnych typów detergentów (uniwersalny - do tkanin delikatnych - do ciemnych kolorów). Każdy typ detergentu przypisany jest do grupy programów (patrz tabela po prawej stronie). Każdą z tych 3 ustawionych wstępnie wartości należy dostosować do zalecanego dozowania podanego na opakowaniu detergentu, którego chce się użyć dla każdej z grup.

#### Sprawdzanie i dostosowanie jednej z ustawionych wstępnie wartości dozowania (Kalibracja detergentu)

Załóżmy, że chcą Państwo sprawdzić i dostosować ustawioną wstępnie wartość dozowania dla wszystkich programów należących do grupy "Detergent uniwersalny".

Ważne: w trakcie tej fazy nie należy uwzględniać stopnia twardości wody w danym miejscu oraz zwyczajowego stopnia zabrudzenia prania. Należy po prostu postępować zgodnie z poniższymi instrukcjami.

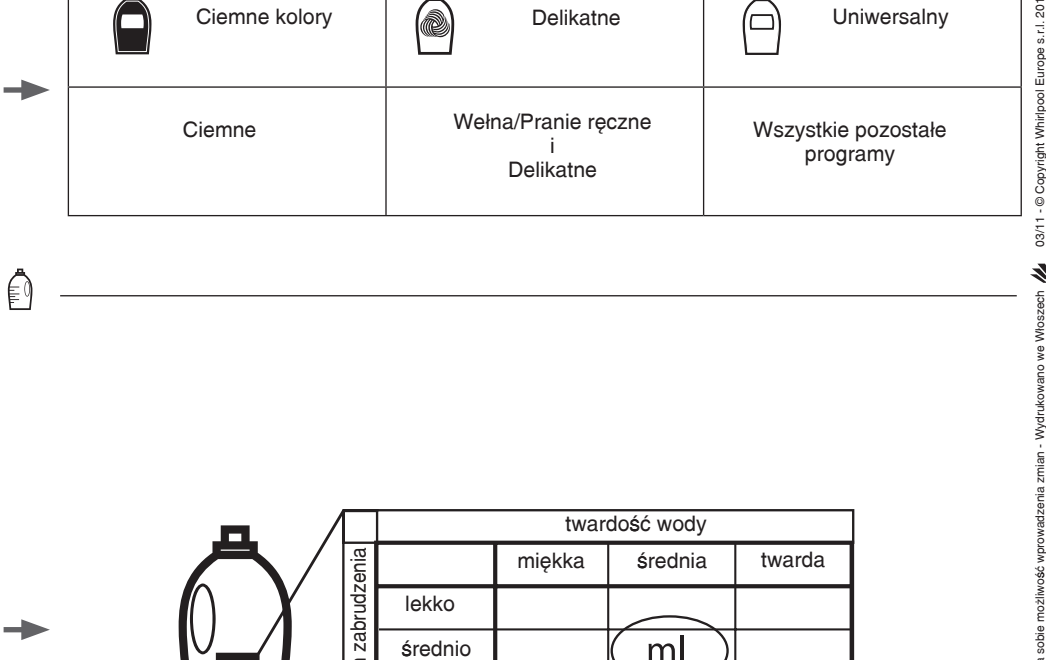

Ъ

mocno

#### A - Sprawdzanie

Najpierw należy sprawdzić na opakowaniu detergentu uniwersalnego, jaka ilość produktu jest zalecana dla średnio twardej wody (lub średnio twardej/miękkiej) i do średnio zabrudzonego brania (lub średnio/ lekko zabrudzonego). Należy zastosować te wartość po dotarciu do 3 kroku procedury opisanej w następnym rozdziale (patrz B - Dostosowanie).

#### B - Dostosowanie (Kalibracja detergentu)

Wybrać program należący do grupy programów, dla których chce się sprawdzić i ewentualnie dostosować ustawioną wstępnie wartość dozowania (na przykład program "Bawełniane" dla grupy "Uniwersalny").

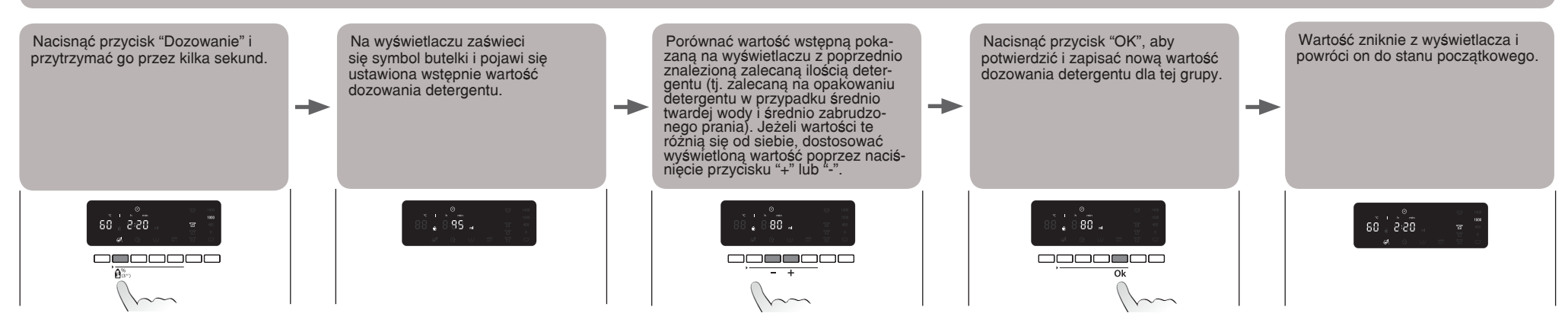

#### Należy wykonać tę samą procedurę dla wszystkich 3 grup programów.

Wystarczy zapisać wartość dozowania dla JEDNEGO programu z każdej grupy - zostanie ona automatycznie zapisana dla pozostałych programów należących do tej grupy. Na przykład jeżeli zapisze się wartość dozowania dla programu "Bawełniane", zostanie ona automatycznie zapisana dla wszystkich programów należących do grupy "Uniwersalny".

Jeżeli chce się zmienić zapisane wartości dozowania (na przykład z powodu zmiany rodzaju stosowanego detergentu), należy postępować w opisany powyżej sposób; poprzednio zapisana wartość dozowania zostanie zastąpiona nową dla wybranej grupy programów.

Kasowanie zapisanych wartości dozowania i powrót do wstępnie ustawionych wartości

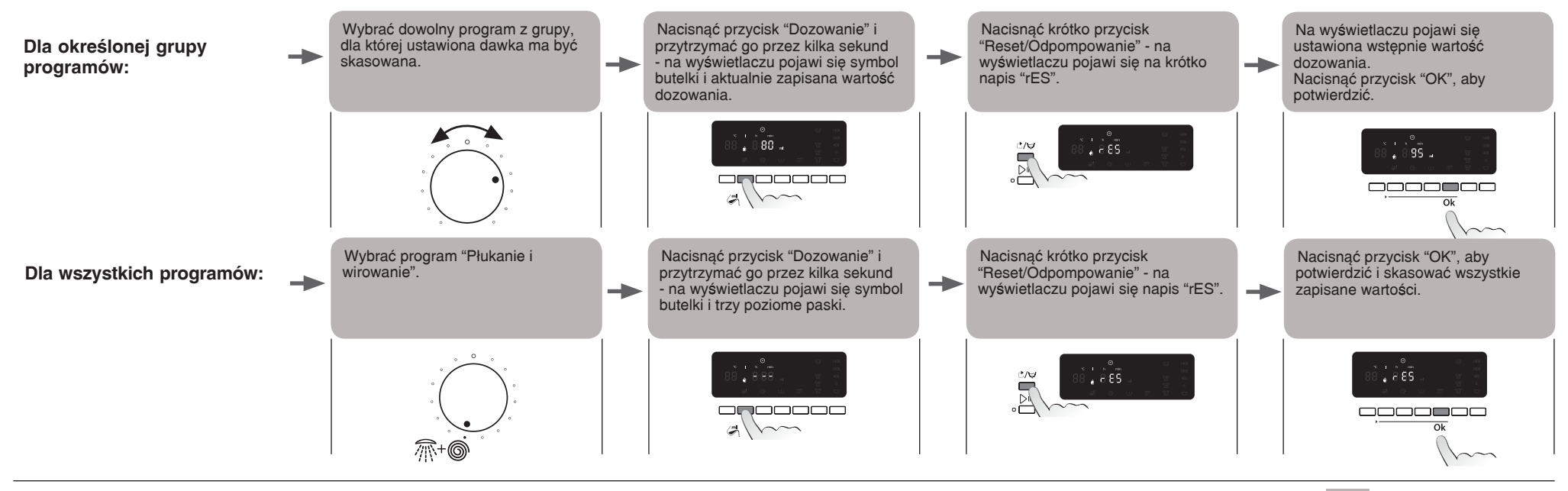

PL 5019 106 01516/A

© Copyright

03/11

له د

# 2. Twardość wody 🖒

#### A - Sprawdzanie stopnia twardości lokalnej wody

Pranie w "twardej wodzie" wymaga stosowania większej ilości detergentu w porównaniu do "miękkiej" wody, dlatego należy sprawdzić, czy ustawiony wstępnie stopień twardości wody odpowiada twardości wody w Państwa miejscu zamieszkania. W celu sprawdzenia stopnia twardości wody w miejscu zamieszkania należy się skontaktować z miejscowymi wodociągami lub użyć paska testowego dołączonego do ulotki środka Calgon dostarczonego wraz z pralką (jeżeli jest dostępny).

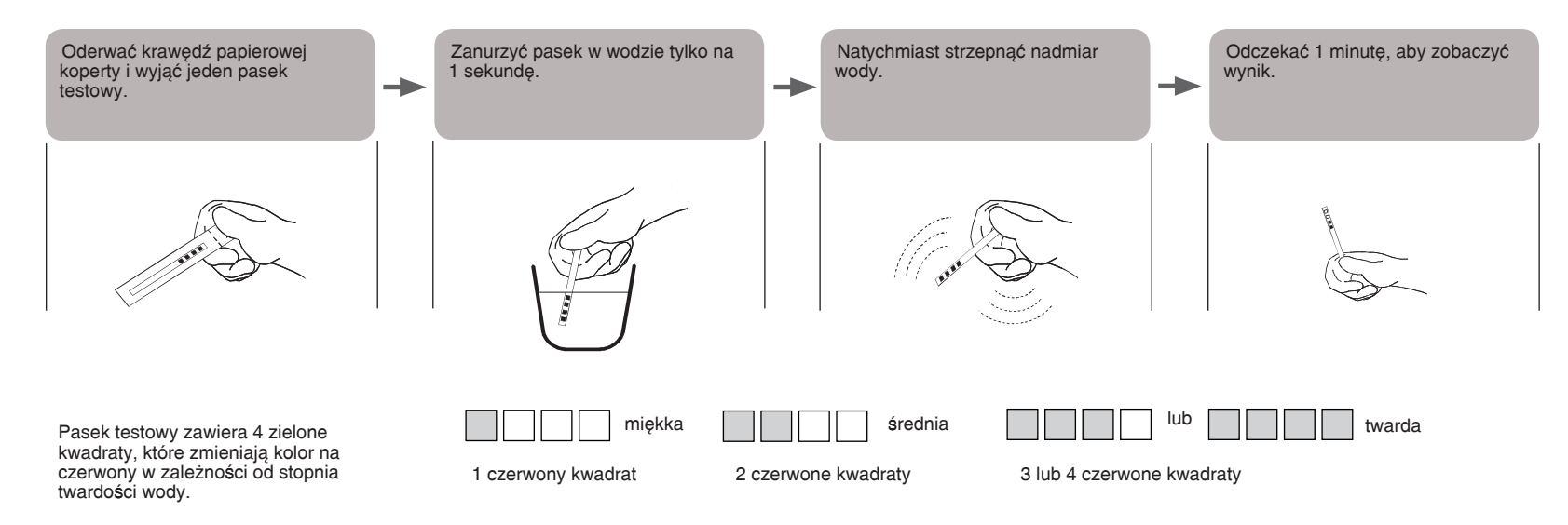

#### B - Dostosowanie ustawień twardości wody

Twardość wody w pralce jest ustawiona domyślnie jako "MIĘKKA". Jeżeli woda w Państwa miejscu zamieszkania jest średnio twarda lub twarda, należy dostosować stopień twardości wody w pralce w opisany poniżej sposób.

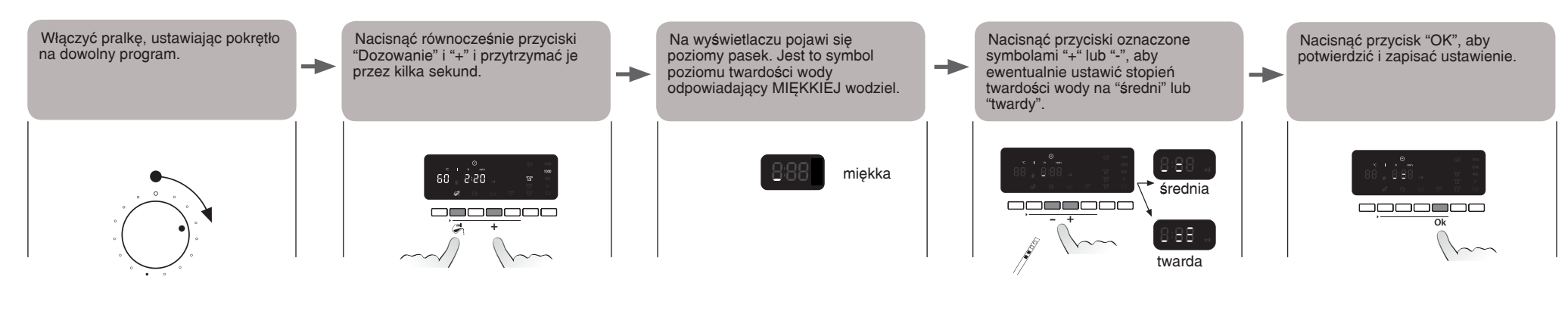

ega sobie možitwość wprowadzenia zmian - Wydrukowano we Włoszech 🥢 🛛 03/11 - © Copyright Whirlpool Europe s.r.l. 2(

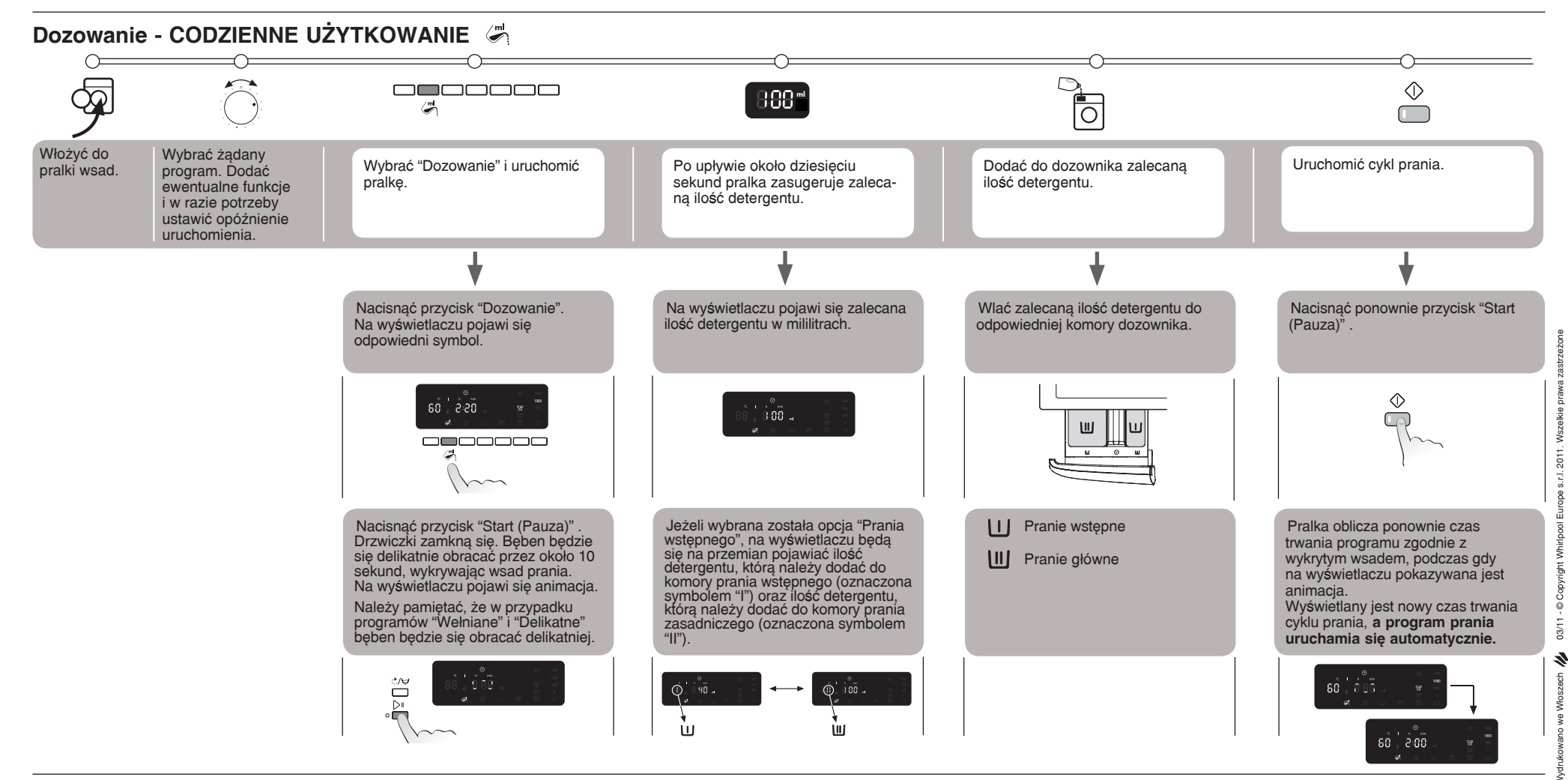

#### WAŻNE UWAGI

- Ewentualne funkcje dodatkowe oraz opóźnienie uruchomienia należy ustawić przed rozpoczęciem programu prania. Czyli przed naciśnięciem po raz pierwszy przycisku "Start (Pauza)".
- Jeżeli wybrana została funkcja "Dozowanie", a chce się dodać więcej prania po naciśnięciu po raz pierwszy przycisku "Start (Pauza)", należy:
- Nacisnąć przycisk "Reset/Odpompowanie" i przytrzymać go przez kilka sekund; na wyświetlaczu pojawi się ustawienie domyślne programu.
- Zaczekać na odblokowanie drzwiczek (może to potrwać powyżej minuty).
- Teraz należy dodać pranie i postępować zgodnie z opisaną powyżej prócedurą ("Codzienne użytkowanie"), aby wyświetlić zalecaną ilość detergentu.
- Gdy wybrana została funkcja "Dozowanie", należy dodać detergent do dozownika. Odnosi się to również do sytuacji, w której chce się ustawić opóźnienie uruchomienia. Nie można dodać detergentu bezpośrednio do bębna przy użyciu miarki dozującej, gdyż podczas wyświetlania ilości detergentu drzwiczki pozostaną zamknięte.
- Jeżeli wybrana została funkcja "Dozowanie", a chce się skasować wszystkie ustawienie po naciśnięciu po raz pierwszy przycisku "Start(Pauza)", należy:- nacisnąć przycisk "Reset/Odpompowanie" i przytrzymać go przez kilka sekund; wyświetlacz powróci do stanu początkowego. Odblokowanie drzwiczek może potrwać powyżej minuty.
- Czaś trwania programów z małymi wsadami maksymalnymi (takich jak "Delikatne", "Wełniane/Pranie ręczne" itp. - patrz oddzielna karta programów) NIE jest aktualizowany stosownie do ilości dodanego prania.
- Rzeczywisty czas trwania programu może się różnić od podanego na wyświetlaczu nawet po wykryciu wsadu prania. Dzieje się tak dlatego, że mogą na niego wpływać różne czynniki, takie jak niższa temperatura dopływającej wody, co powoduje wydłużenie czasu podgrzewania. Należy również pamiętać, że za każdym razem, gdy ponownie obliczany jest czas trwania programu, na wyświetlaczu pojawia się animacja.
- Jeżeli do bębna zostanie włożony wilgotny wsad, nie należy dodawać całej ilości detergentu sugerowanej przez funkcję "Dozowania" - należy dodać tylko 2/3 zalecanej ilości.
- Minimalny wsad prania, jaki może zidentyfikować funkcja "Dozowania", wynosi 2 kg, nawet w przypadku mniejszych wsadów o wadze poniżej 2 kg.

PL

## Помощ за дозиране

Тази функция ще ви предложи точното количество препарат, необходимо за зареденото от вас пране. С помощта на функцията "Помощ за дозиране" ще избегнете предозиране на препарата:

- ще намалите разхода на препарати
- ще допринесете за опазване на околната среда
- ще осигурите защита за чувствителна кожа

#### Преди първата употреба...

Уверете се, че функцията "Помощ за дозиране" може да работи оптимално.

- 1. Сравнете препоръките за дозиране на перилните препарати, които използвате, с предварително зададените в пералната машина стойности за дозиране. Регулирайте ги, ако има несъответствие.
- 2. Проверете и евентуално регулирайте твърдостта на водата, предварително зададена в пералната машина.

## 1. Стойности за дозиране на перилния препарат

Концентрациите на перилните препарати, предлагани на пазара, се различават значително. Ето защо се налага да регулирате настройките на пералната машина съобразно препаратите, които използвате.

Вашата перална машина се предлага с 3 предварително зададени стойности за 3 различни типа перилни препарати (за обща употреба – за деликатно пране – за тъмни цветове). Всеки тип препарат е свързан с група програми (виж таблицата вдясно). Всяка от трите предварително зададени стойности следва да се промени така, че да отговаря на препоръката за дозиране, посочена на опаковката на препарата(те), които възнамерявате да използвате за всяка отделна група.

# Проверка и регулиране на една от предварително зададените стойности на дозиране (калибриране за перилен препарат)

Да предположим, че искате да проверите и регулирате предварително зададената стойност за дозиране за всички програми, които принадлежат към "Група за препарати за обща употреба".

Важно: по време на този етап не се взема предвид твърдостта на водата и обичайната степен на замърсяване на прането. Просто следвайте инструкциите по-долу.

### А - Проверка

Най-напред проверете на опаковката на препарата за обща употреба каква доза се препоръчва за средна твърдост на водата (или средна/мека) и средна степен на замърсяване (или средно/леко). Моля, използвайте тази стойност, когато стигнете до стъпка 3 на процедурата, описана в следващия раздел (вж. **В - Регулиране**).

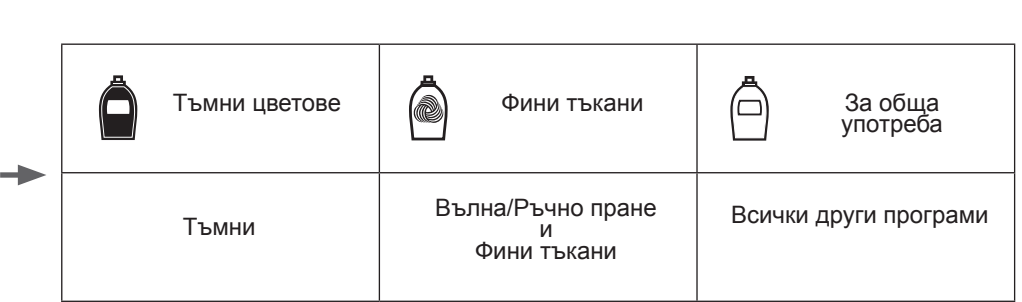

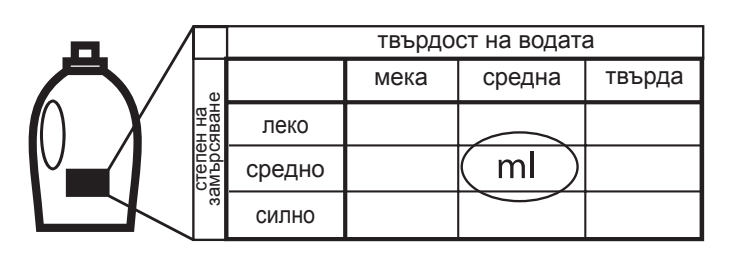

BG

#### Б - Регулиране (калибриране за перилен препарат)

Изберете програма, принадлежаща към групата програми, за която искате да направите проверка, и евентуално регулирайте предварително зададената стойност за дозиране (например програмата "Памук" за "Група за препарати за обща употреба").

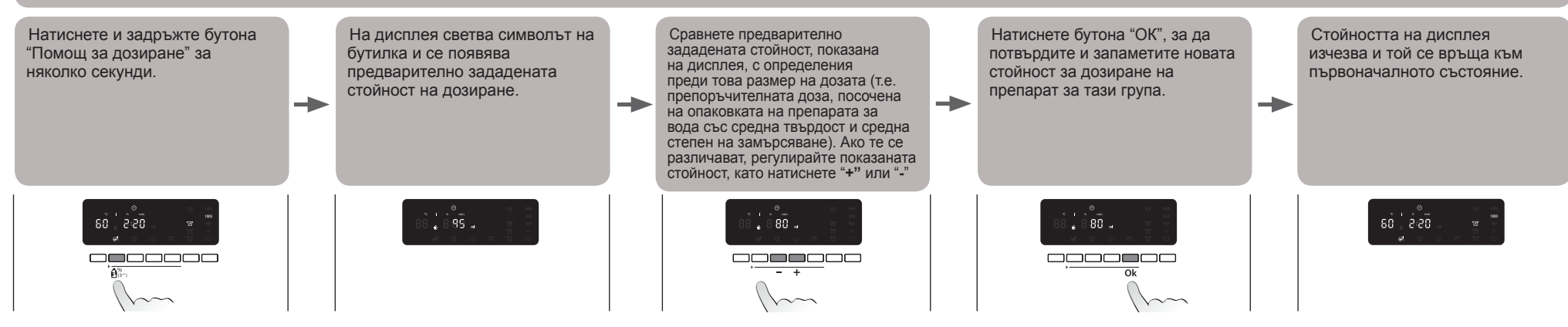

#### Направете това и за трите групи програми.

Достатъчно е да запаметите стойност за дозиране за ЕДНА програма от всяка група – тя ще се запамети автоматично и за останалите програми от тази група. Например, ако запаметите стойност за дозиране за "Памук", тя ще бъде запаметена автоматично за всички програми, които принадлежат към "Група за препарати за обща употреба".

Ако искате да промените запаметените стойности за дозиране (тъй като сте сменили типа перилен препарат, който използвате, например), процедирайте както е описано по-горе; предварително запаметената стойност за дозиране ще бъде заменена от нова такава за избраната от вас група програми.

Нулиране на запаметените от вас стойности за дозиране и връщане към предварително зададените стойности

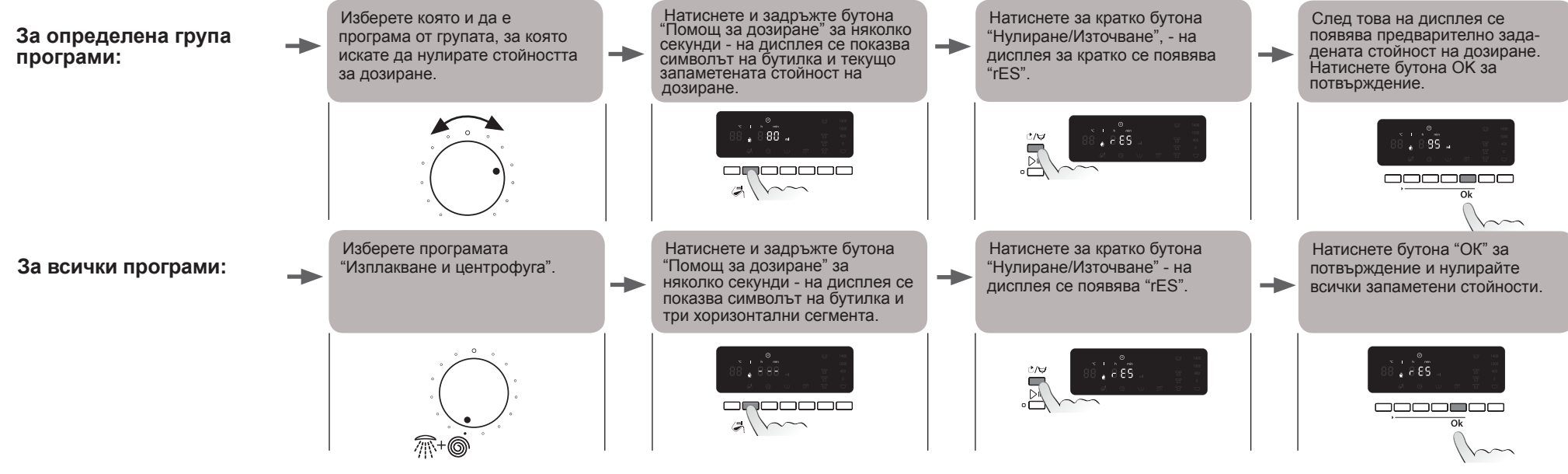

5019 106 01516/A

BG

2011.

Europe

© Copyright Whirlpool

05/2011 -

И Ы

ВЛ

5

на

# 2. Твърдост на водата 🖒

#### А - Проверете твърдостта на водата на мястото, на което живеете

При пране с "твърда вода" се изисква по-голямо количество препарат отколкото при прането с "мека" вода; ето защо трябва да проверявате дали предварително зададената твърдост на водата отговаря на твърдостта на водата на мястото, на което живеете.

За да се осведомите за твърдостта на водата на мястото, на което живеете, се обърнете към местните служби за водоснабдяване или използвайте тест лентите, приложени към листовката за Calgon с вашата перална машина (ако има такива):

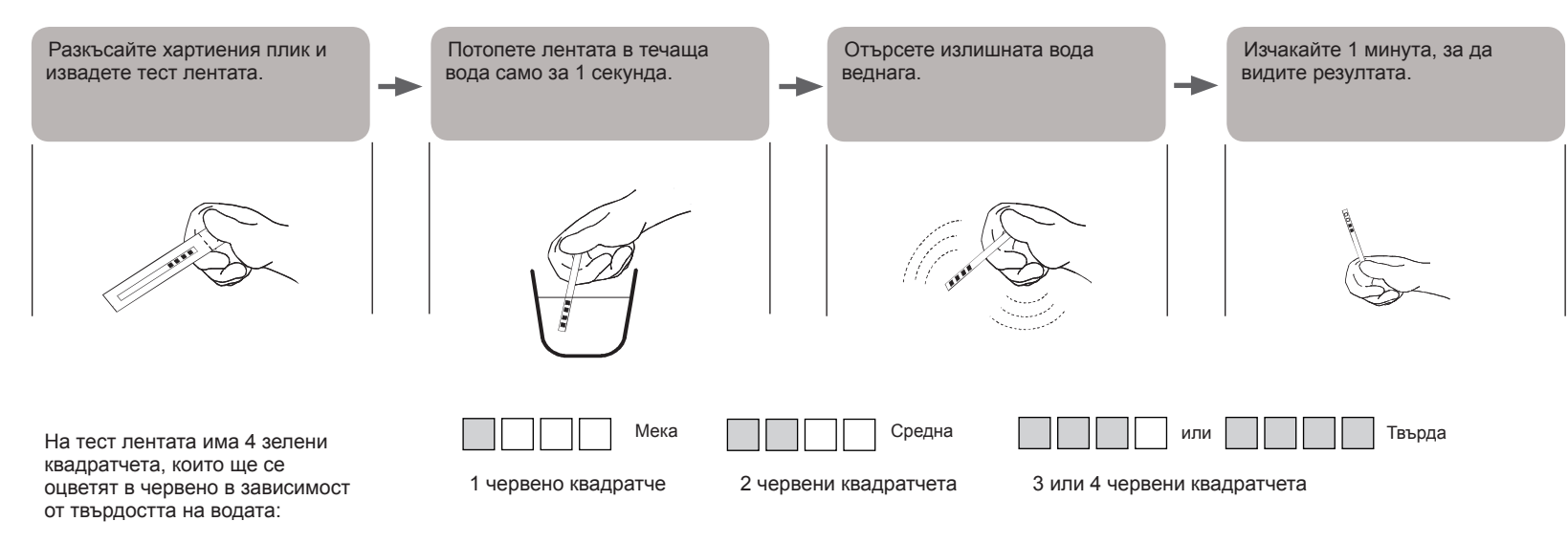

## Б - Регулирайте настройките за твърдост на водата

Твърдостта на водата във вашата перална машина по подразбиране е зададена на "МЕКА". Ако водата на мястото, на което живеете, е средно твърда или твърда, трябва да регулирате твърдостта на водата на пералната машина, както е описано по-долу.

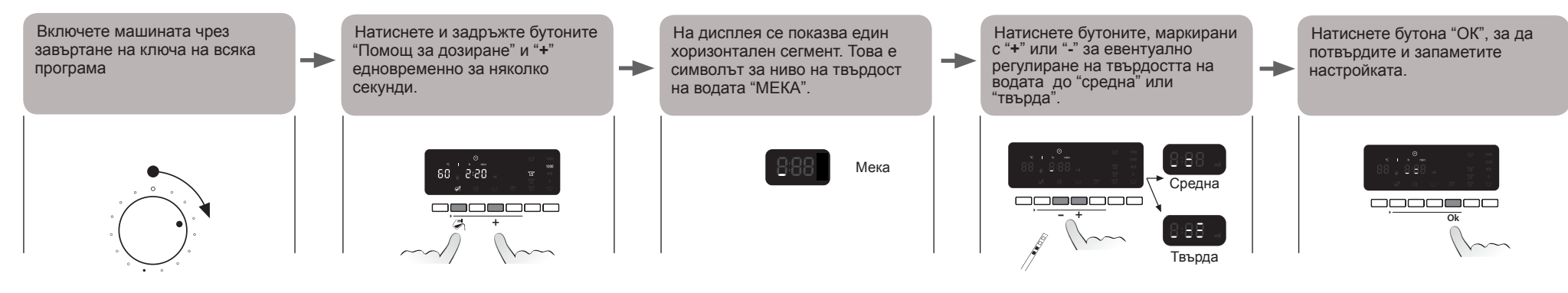

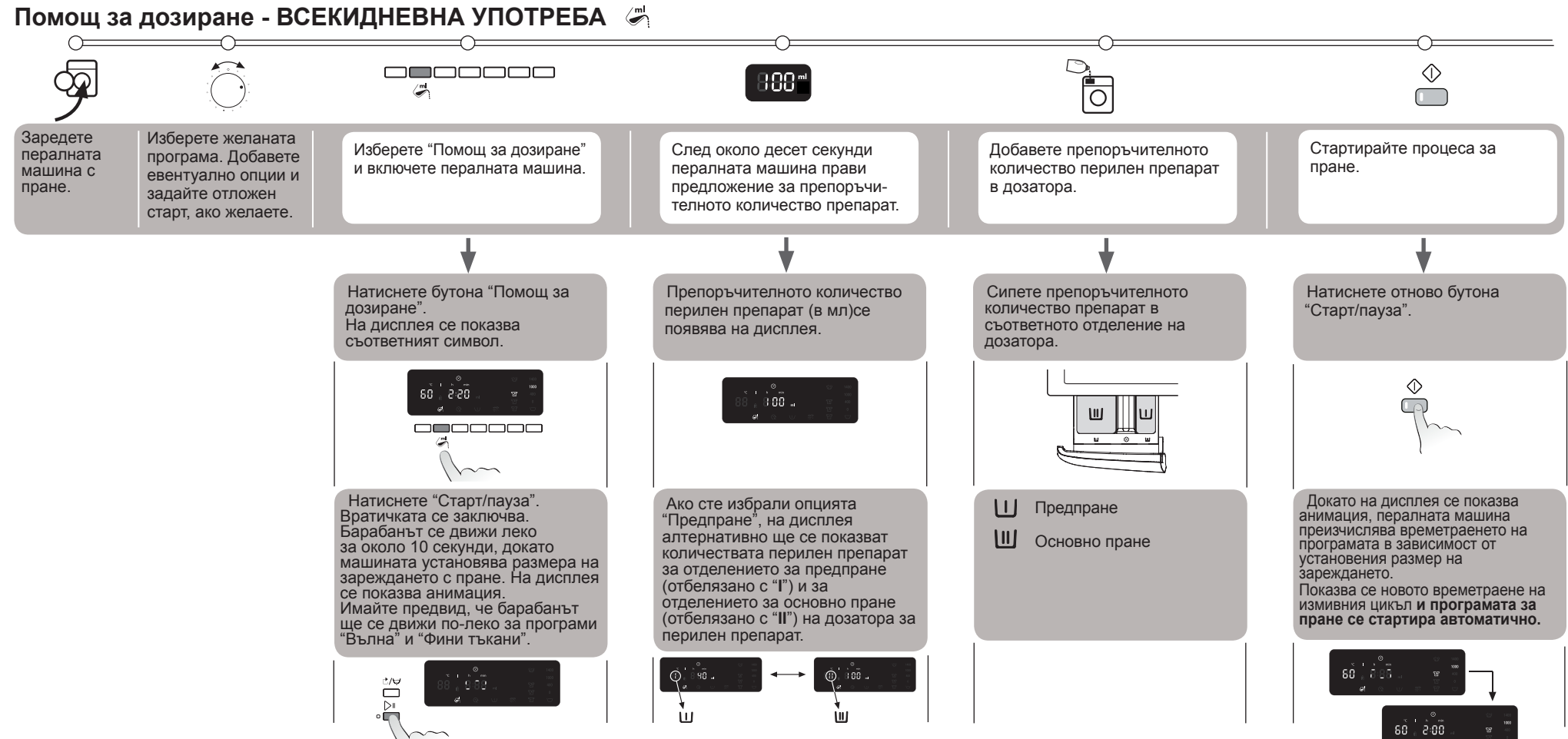

#### ВАЖНИ БЕЛЕЖКИ

- Трябва да настроите опциите и отложения старт преди да стартирате програмата за пране, тоест преди да натиснете бутона "Старт (Пауза)" за първи път.
- Ако е избрана "Помощ за дозиране" и искате да добавите още пране, след като вече сте натиснали бутона "Старт(Пауза)" за първи път, процедирайте както следва:
  - натиснете и задръжте бутона "Нулиране/Източване" за няколко секунди; на дисплея се показва настройката по подразбиране на програмата.
  - изчакайте, докато вратичката се отключи (това може да отнеме повече от минута).
  - тогава добавете вашето пране и продължете в съответствие с процедурата, описана по-горе ("Всекидневна употреба"), за да се появи на дисплея препоръчителното количество препарат.
- Когато е избрана "Помощ за дозиране", ще трябва да добавите препарат в дозатора. Това е валидно дори когато сте задали отложен старт. Не можете да добавяте препарат директно в барабана с помощта на дозиращата чашка, тъй като вратичката ще е заключена по времето, когато се показва дозата на препарата.
- Ако е избрана "Помощ за дозиране" и искате да нулирате всички настройки, след като вече сте

- натиснали бутона "Старт (Пауза)" за първи път, процедирайте както следва:
   натиснете и задръжте бутона "Нулиране/Източване" за няколко секунди; дисплеят се връща към първоначалното си състояние. Отключването на вратичката може да отнеме повече от
- към първоначалното си състояние. Отключването на вратичката може да отнеме повече от минута.
- Продължителността на програмата при малки максимални зареждания (като "Фини тъкани", "Вълна/Ръчно пране" и др. - вж. в отделната таблица на програмите) НЕ се актуализира в съответствие с количеството на добавеното пране.
- Действителното времетраене на програмата може да се различава от времето, обозначено на дисплея, дори след установяването на размера на зареденото пране. Това е така, защото то може да се влияе от фактори като понижена температура на подаваната вода, което води до удължаване на времето за нагряването й. Забележете също така, че всеки път, когато продължителността на програмата се преизчислява, на дисплея се показва анимация.
- Ако зареждате барабана с пране, което вече е мокро, не използвайте цялото количество перилен препарат, препоръчано от функцията "Помощ за дозиране", а само 2/3 от него.
- Минималното зареждане с пране, което функцията "Помощ за дозиране" посочва, е 2 кг, дори и за по-малки зареждания (под 2 кг).

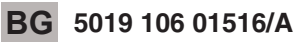

## Ajutor la dozare 🛛 🖉

- Această funcție vă recomandă cantitatea corectă de detergent pentru încărcătura dv. Folosind funcția Ajutor la dozare evitați supradozarea detergentului și:
  - economisiți detergent
  - protejați mediul înconjurător
  - protejaţi pielea sensibilă

#### Înainte de prima utilizare...

Aveți grijă ca funcția Ajutor la dozare să poată funcționa optim.

- 1. Comparați recomandările referitoare la dozarea detergenților pe care îi folosiți dv. cu valorile de dozare pre-setate pe mașina de spălat. Reglați-le dacă există o nepotrivire între ele.
- 2. Verificați și eventual reglați duritatea apei pre-setate pe mașina de spălat.

Ē

## 1. Valorile pentru dozarea detergentului

Concentrațiile detergenților disponibili pe piață sunt foarte diferite. Din acest motiv trebuie să reglați setările mașinii dv. de spălat în funcție de detergenții dv.

Mașina dv. de spălat are pre-setate 3 valori de dozare pentru 3 tipuri diferite de detergenți (generic – delicate – culori închise). Fiecare tip de detergent este asociat cu un grup de programe (vezi tabelul din dreapta). Fiecare dintre cele 3 valori pre-setate trebuie să fie reglată pentru a se potrivi cu recomandările de dozare indicate pe ambalajul detergentului/detergenților pe care doriți să-i folosiți pentru fiecare grup specific.

|   | Culori închise | Delicate                               | Generic                  |  |
|---|----------------|----------------------------------------|--------------------------|--|
| • | Culori închise | Lână/Spălare manuală<br>și<br>Delicate | Toate celelalte programe |  |

# Verificați și reglați una dintre valorile pre-setate de dozare (Calibrarea detergentului)

Să presupunem că doriți să verificați și să reglați valoarea de dozare pre-setată pentru toate programele care fac parte din grupul "Grupul detergenților generici".

Important: în timpul acestei faze nu trebuie să luați în considerare duritatea apei locale și nivelul obișnuit de murdărie al rufelor dv. Urmați instrucțiunile de mai jos.

| - vermcare | ۹ - | Ve | rifi | ca | re |
|------------|-----|----|------|----|----|
|------------|-----|----|------|----|----|

Mai întâi verificați pe pachetul detergentului dv. generic ce cantitate de detergent este recomandată pentru o duritate medie a apei (sau medie/moale) și pentru un nivel de murdărie mediu (sau mediu/redus). Vă rugăm să folosiți această valoare când ajungeți la pasul 3 al procedurii descrise în secțiunea următoare (vezi **B - Reglare**).

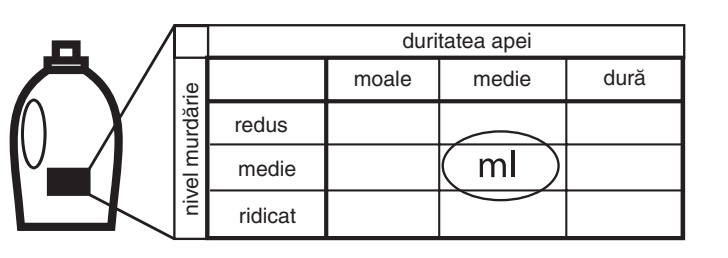

#### **B** - Reglare (Calibrarea detergentului)

Selectați un program din grupul de programe pentru care doriți să verificați și eventual să reglați valoarea de dozare pre-setată (de exemplu programul "Bumbac" pentru grupul "Generic").

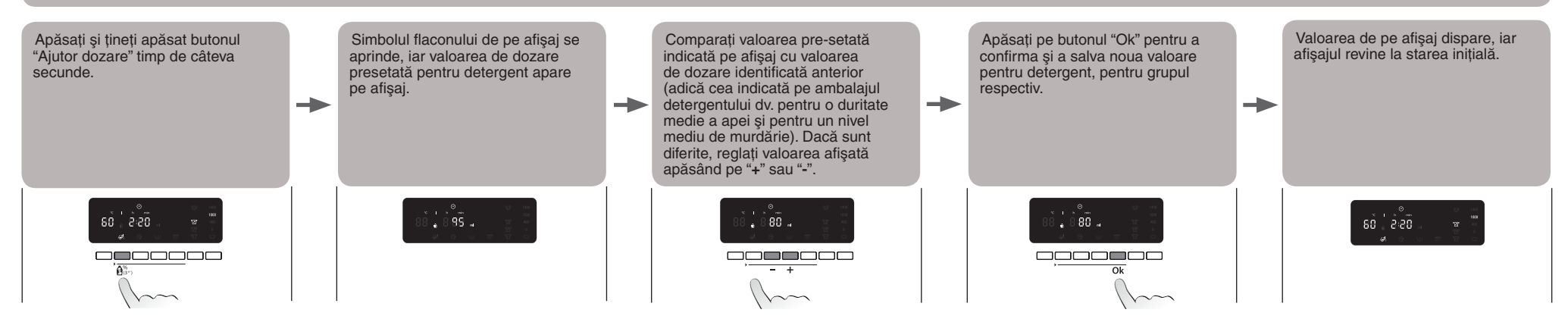

#### Efectuați această operație pentru toate cele 3 grupuri de programe.

Este suficient să memorizați o valoare de dozare pentru UN singur program din fiecare grup - va fi memorizată în mod automat și pentru celelalte programe din grupul respectiv. De exemplu, dacă memorizați o valoare de dozare pentru "Bumbac", aceasta va fi memorizată în mod automat pentru toate programele din grupul "Generic".

Dacă doriți să modificați valorile de dozare memorizate (de exemplu fiindcă ați schimbat tipul de detergent utilizat), procedați așa cum s-a arătat mai sus; valoarea de dozare memorizată anterior va fi înlocuită de cea nouă, pentru grupul de.

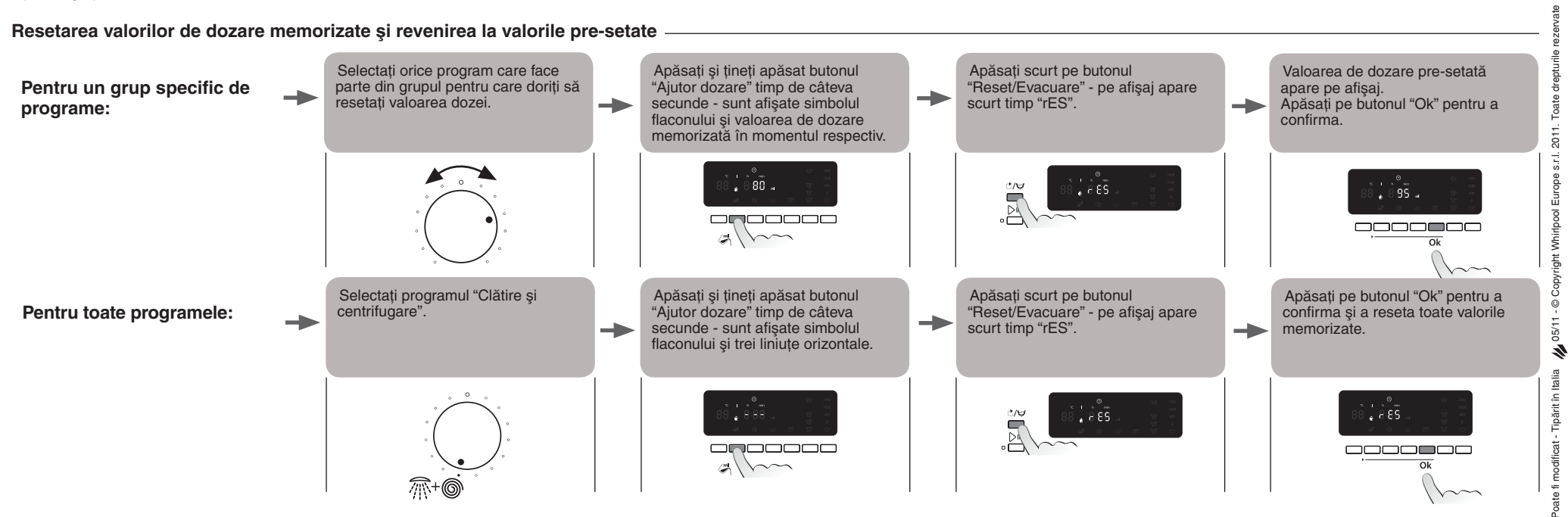

RO 5019 106 01516/A

## 2. Duritatea apei 🖒

#### A - Verificați duritatea apei din zona dv.

Când se spală cu "apă dură" este necesar mai mult detergent decât atunci când se spală cu apă "moale", din această cauză trebuie să verificați dacă duritatea pre-setată a apei se potriveşte cu duritatea apei din zona dv. Pentru a afla care este duritatea apei din zona dv., contactați compania locală de distribuire a apei sau utilizați bandeleta de test anexată în Broşura Calgon, furnizată împreună cu maşina dv. de spălat rufe (dacă este disponibilă):

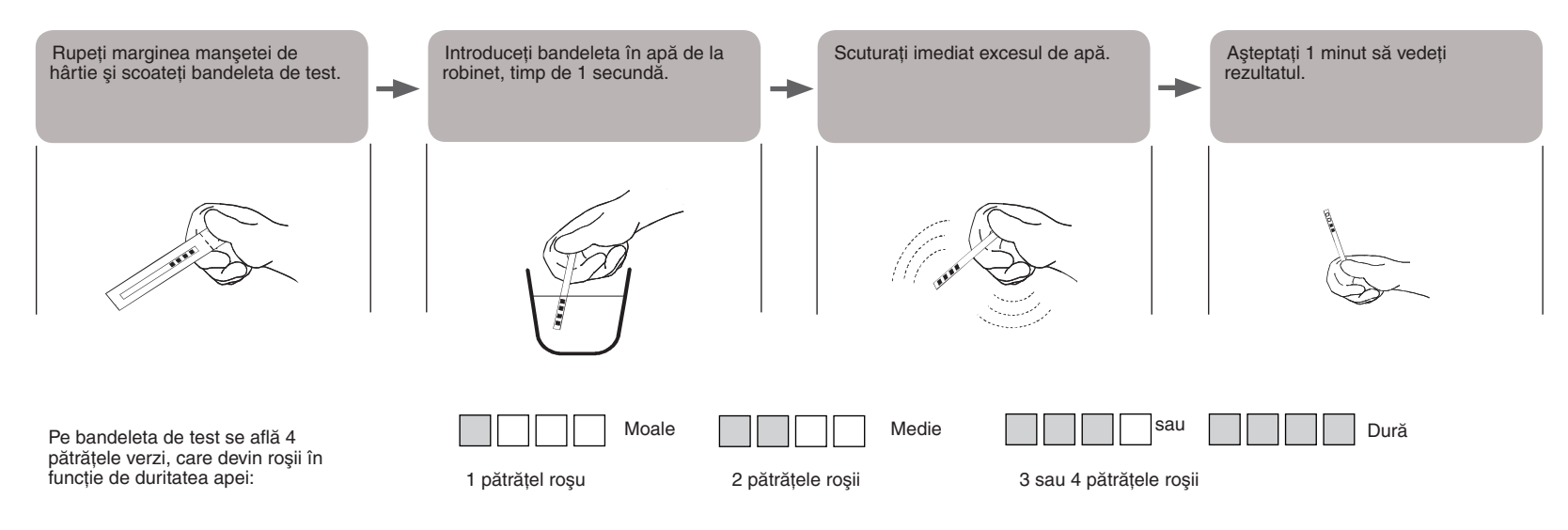

#### B - Reglați setările pentru duritatea apei

Duritatea apei pentru maşina dv. de spălat este setată implicit la MOALE. Dacă apa din zona dv. are un grad de duritate mediu sau dur, trebuie să adaptați duritatea apei setată pe maşina de spălat după cum se arată mai jos.

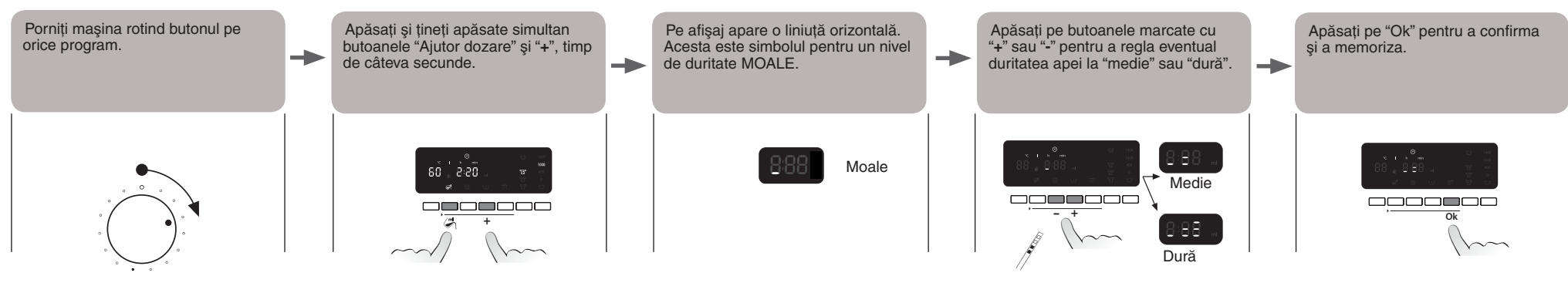

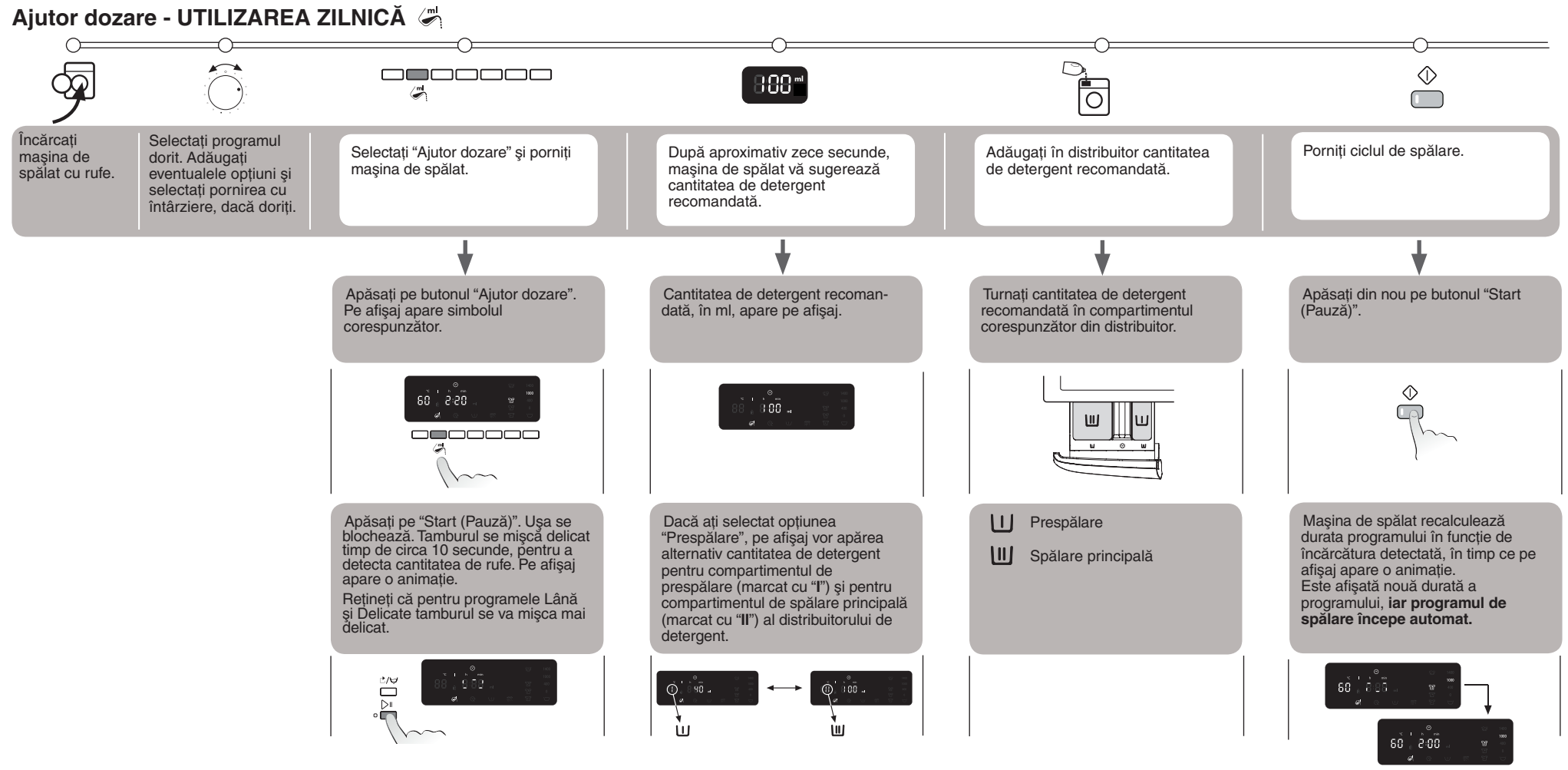

#### NOTE IMPORTANTE

- Trebuie să setați eventualele opțiuni şi pornirea cu întârziere înainte de a porni programul de spălare, adică înainte de a apăsa prima oară pe butonul "Start (Pauză)".
- Dacă este selectată funcția "Ajutor dozare" şi doriți să mai adăugați rufe după ce ați apăsat prima oară pe butonul "Start (Pauză)", procedați astfel:
- apăsaţi şi ţineţi apăsat butonul "Reset/Evacuare" timp de câteva secunde; pe afişaj se vede setarea implicită a programului.
- Aşteptaţi până când uşa se deblochează (poate dura mai mult de un minut).
- Adăugați rufele și continuați procedura așa cum se arată mai sus ("Utilizarea zilnică") pentru a afișa cantitatea de detergent recomandată.
- Când este selectată funcția "Ajutor dozare", trebuie să adăugați detergentul în distribuitor. Aceasta se aplică și dacă ați selectat pornirea cu întârziere. Nu puteți adăuga detergentul direct în tambur, folosind un pahar de dozare, deoarece uşa va fi blocată în timp ce se afişează cantitatea dozată.

- Dacă s-a selectat "Ajutor dozare" și doriți să resetați totul după ce ați apăsat pe butonul "Start (Pauză)" prima oară, procedați astfel:
  - apăsați şi țineți apăsat butonul "Reset/Evacuare" timp de câteva secunde; afişajul revine la starea inițială.
     Poate dura mai mult de un minut până când uşa se deblochează.
- Durata programelor cu încărcături maxime mici (de ex. "Delicate", "Lână/Spălare manuală" etc. vezi Fişa separată cu programe) NU este actualizată în funcție de cantitatea de rufe adăugate.
- Durata reală a programului poate diferi față de durata indicată pe afişaj, chiar şi după ce încărcătura a fost identificată. Aceasta se datorează faptului că poate fi influențată de factori precum temperatura redusă a apei de alimentare, care necesită o durată de încălzire mai mare. Rețineți că, ori de câte ori este recalculată durata programului, pe afişaj apare o animație.
- Dacă introduceți în tambur rufe care sunt deja ude, nu folosiți toată cantitatea de detergent recomandată de funcția "Ajutor dozare" folosiți numai 2/3 din cantitatea recomandată.
- Cantitatea minimă de rufe care poate fi identificată de funcția "Ajutor dozare" este de 2 kg, chiar și pentru încărcături mai mici de 2 kg.

## Функция "Подсказка дозировки" 🦨

Эта функция поможет Вам загрузить правильное количество стирального порошка для данной стирки. Также будет предотвращена передозировка моющего средства, тем самым

- сэкономлен стиральный порошок
- защищена окружающая среда
- предотвращено раздражение чувствительной кожи

#### Перед первым использованием...

Убедитесь, что функция "Подсказка дозировки" может работать в оптимальном режиме. 1. Сравните рекомендации по дозировке применяемого стирального порошка с значениями,

 Сравните рекомендации по дозировке применяемого стирального порошка с значениями, предустановленными в стиральной машине. При наличии расхождений откорректируйте значения.

Проверьте и отрегулируйте настройки жесткости воды Вашей стиральной машины.

## 1. Значения дозировки стирального порошка

Значения дозировки у имеющихся в продаже стиральных порошков значительно отличаются друг от друга. Поэтому следует отрегулировать настройки Вашей машины в соответствии с применяемым стиральным порошком.

На Вашей стиральной машине имеются 3 возможных значения дозировки для 3 типов стирального порошка (Обычная стирка – Деликатная стирка – Темные вещи). Каждый тип стирального порошка соответствует группе программ (см. таблицу справа). Каждое из трех предустановленных значений должно быть настроено в соответствии с рекомендациями на упаковке стирального порошка, которым Вы предполагаете воспользоваться для каждой конкретной группы.

# Проверка и настройка одного из предустановленных значений дозировки (Калибровка стирального порошка)

Предположим, что Вам требуется настроить предустановленное значения для всех программ, входящих в группу "Обычная стирка".

Внимание: во время выполнения этой стадии настройки жесткость воды и степень загрязненности белья не учитываются. Просто выполняйте следующие инструкции.

## А - Проверка

Начните с того, что посмотрите на упаковке Вашего обычного стирального порошка (общего назначения), какая дозировка рекомендуется для воды средней жесткости (или для воды средней жесткости/мягкой воды) и для стирки белья средней загрязненности (или средней/ незначительной загрязненности). Воспользуйтесь этим значением во время выполнения пункта 3 процедуры, описанной в следующем разделе (см. Б - Настройка).

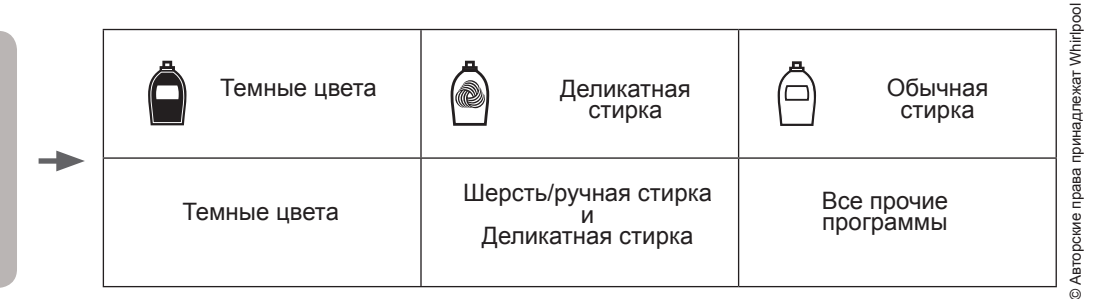

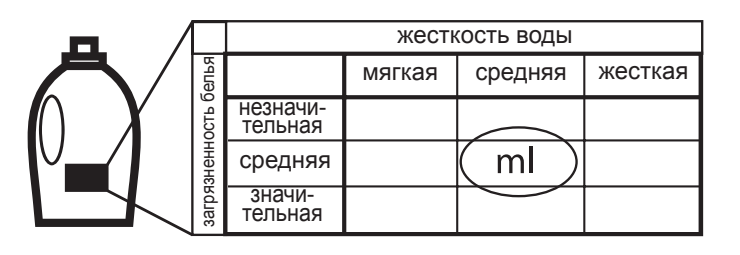

4/04

в Словакии

Отпечатано

## Б - Настройка (калибровка стирального порошка)

Выберите программу из группы, для которой требуется проверка и, возможно, настройка предустановленного значения дозировки (например, программа "Хлопок" из группы "Обычная стирка").

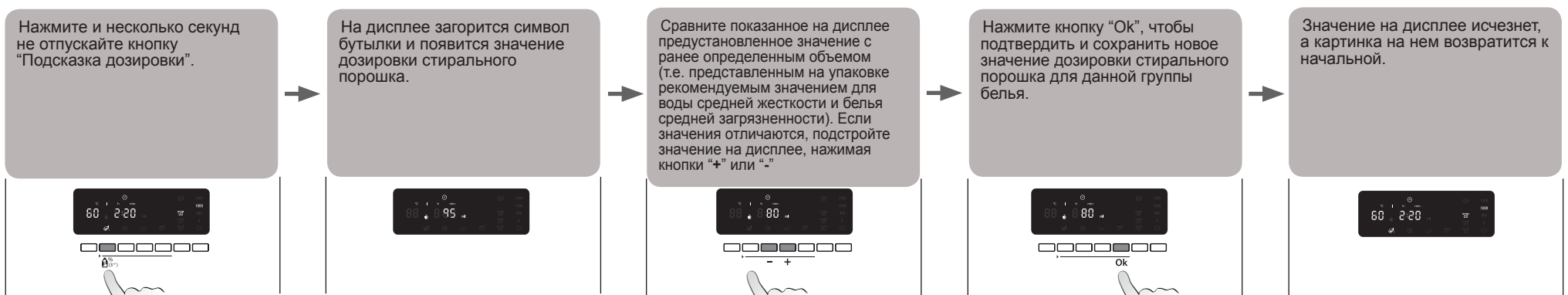

### Проделайте эту процедуру для всех 3 групп программ.

Достаточно сохранить значение дозировки для ОДНОЙ программы в группе - для всех остальных программ этой группы оно будет применяться автоматически. Например, если было сохранено значение для "Хлопок", оно будет автоматически применяться для всех программ группы "Обычная стирка".

Если потребуется изменить сохраненные значения дозировки (например, в результате применения другого стирального порошка), выполните вышеописанную процедуру, и ранее существовавшие значения будут заменены вновь введенными для каждой выбранной Вами группы программ.

#### Сброс сохраненных значений дозировки и возврат к ранее существовавшим значениям

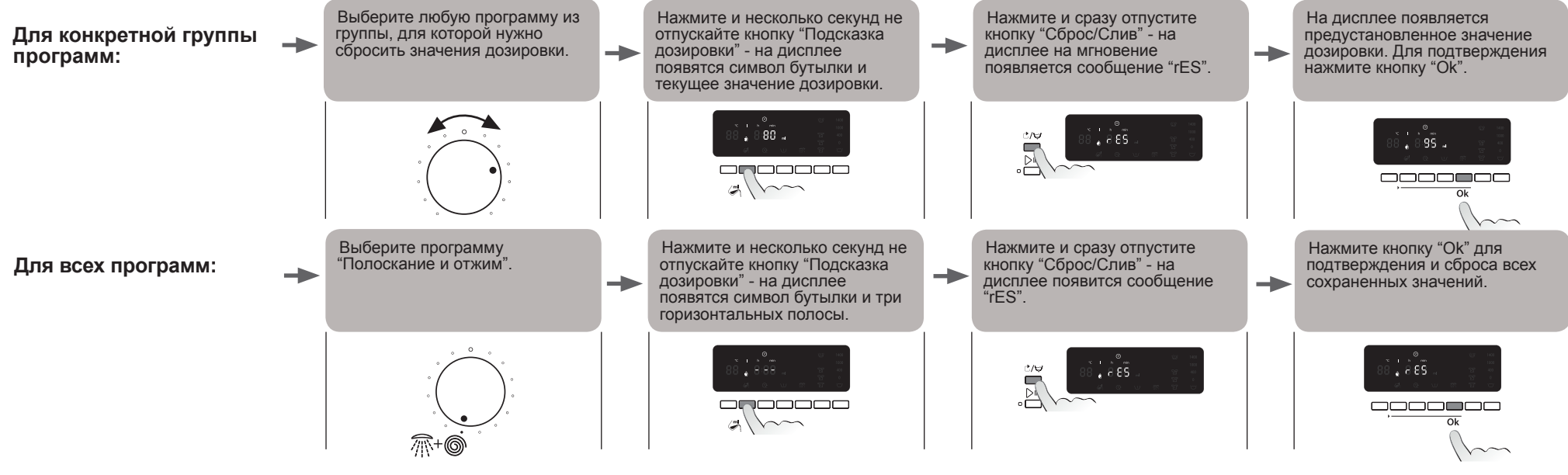

RU 5019 106 01516/A

# 2. Жесткость воды 🗘

#### А - Проверка жесткости Вашей водопроводной воды

Для стирки в жесткой воде требуется больше стирального порошка, чем для стирки в мягкой, поэтому Вы должны проверить, совпадает ли предустановленное значение жесткости воды с жесткостью Вашей водопроводной воды. Жесткость воды можно узнать в водопроводной компании или с помощью тестовой полоски, прикрепленной к буклету средства Calgon из комплекта Вашей стиральной машины (если таковой имеется):

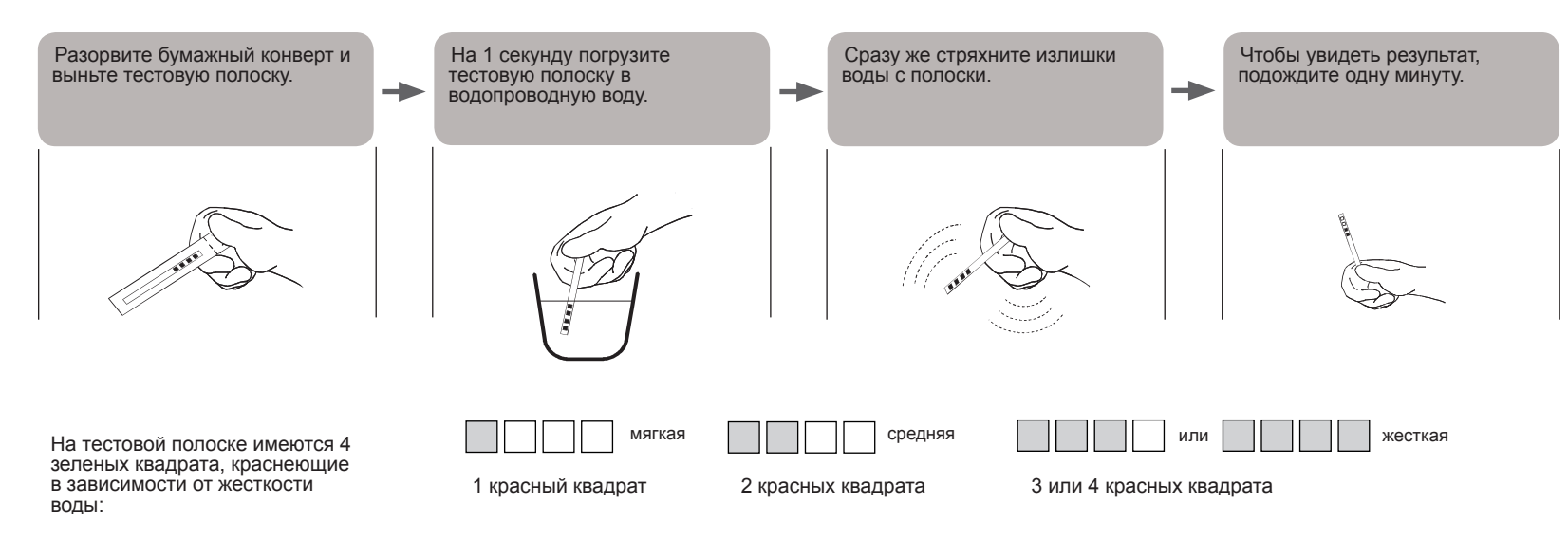

## Б - Настройка машины на жесткость Вашей водопроводной воды

Первоначально Ваша машина настроена на МЯГКУЮ воду. Если Ваша вода средней жесткости или жесткая, следует настроить стиральную машину, как это здесь описано.

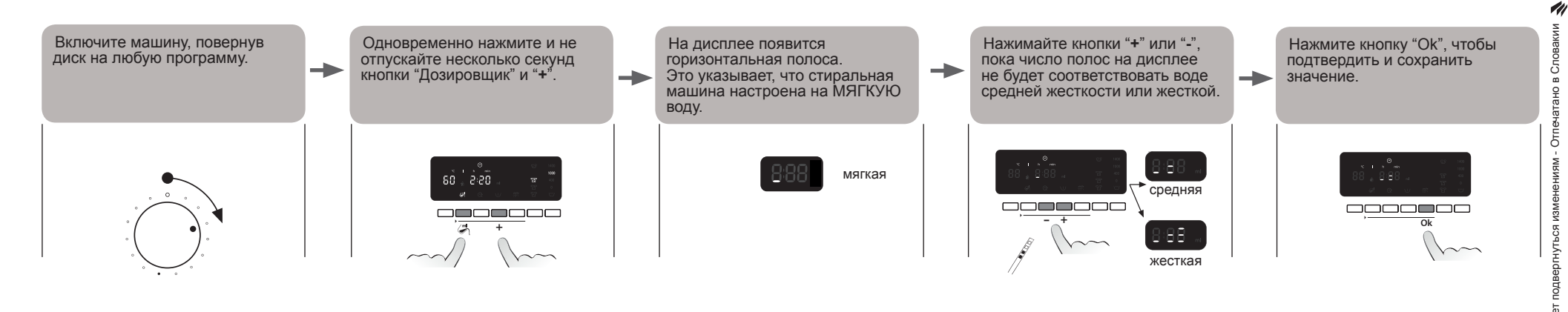

© Авторские права принадлежат Whirlpool Europe s.r.l. Все права

2014/04

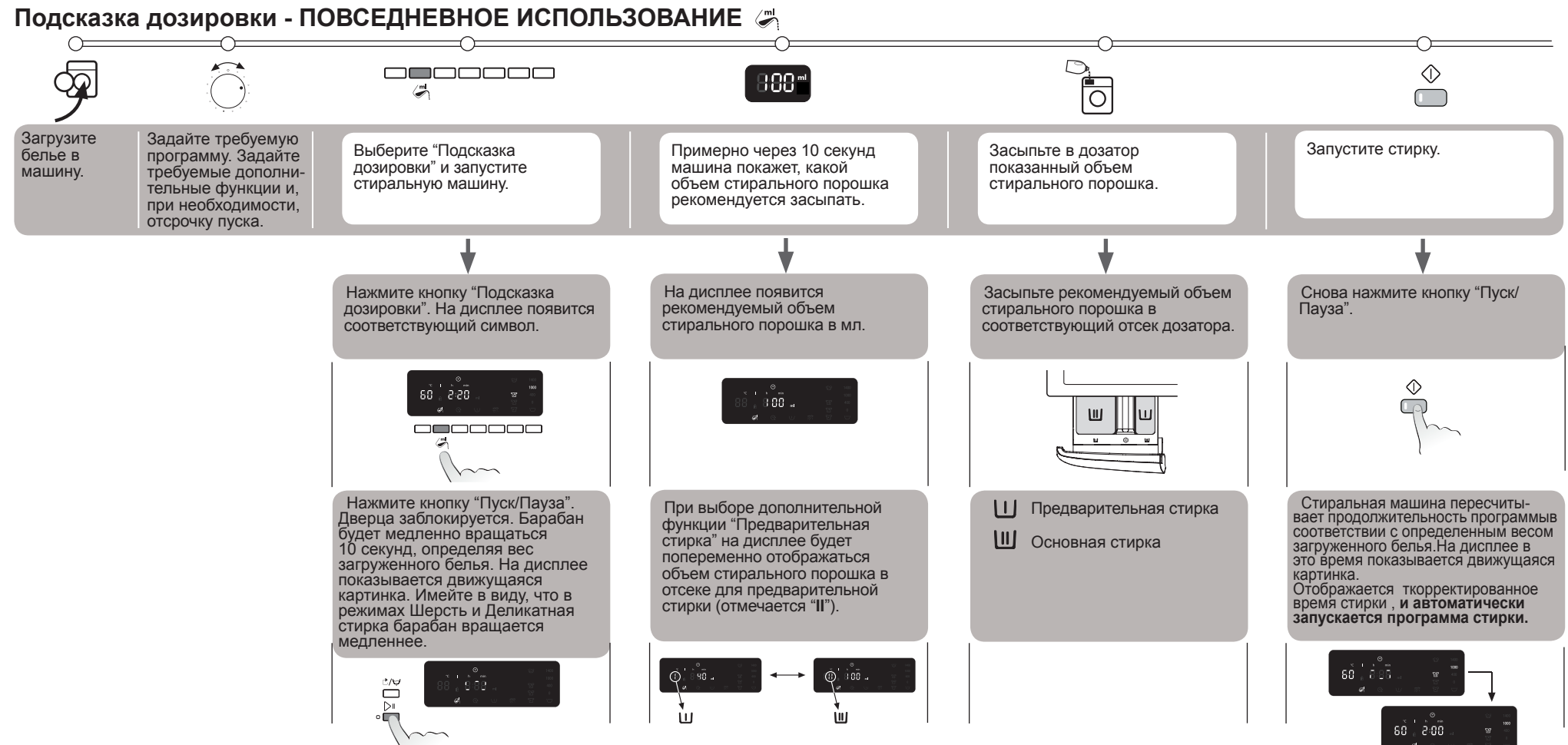

#### ВАЖНЫЕ ПРИМЕЧАНИЯ

- Все требуемые дополнительные функции и значение отсрочки пуска должны быть заданы перед запуском программы стирки. То есть до нажатия кнопки "Пуск/Пауза" в первый раз.
- В случае выбора функции "Подсказка дозировки" и необходимости добавления белья уже после первого нажатия кнопки "Пуск/Пауза" действуйте следующим образом: нажмите и не отпускайте несколько секунд кнопку "Сброс/Слив"; дисплей в это время
- покажет стандартное значение для программы;
- подождите, пока разблокируется дверца (может пройти более минуты);
- теперь можно добавить белье и проделать вышеописанную процедуру ("Повседневное использование"), чтобы узнать, сколько требуется стирального порошка.
- Если выбрана функция "Подсказка дозировки". Вы должны засыпать стиральный порошок в дозатор. Также Вы должны засыпать стиральный порошок и при выборе отсрочки пуска. Вы не сможете засыпать стиральный порошок непосредственно в барабан с помощью дозировочного колпачка, т.к. с момента отображения на дисплее требуемого объъема стирального порошка дверца будет заблокирована.
- В случае выбора функции "Подсказка дозировки" и необходимости сброса всех значений или настроек уже после первого нажатия кнопки "Пуск/Пауза" действуйте следующим образом:

- нажмите и не отпускайте несколько секунд кнопку "Сброс/Слив": изображение на дисплее после этого возвратится к первоначальному. До момента разблокировки дверцы может пройти более минуты.
- Продолжительность выполнения программ с небольшими максимальными загрузками белья (такие как "Деликатная стирка", "Шерсть/Ручная стирка", представленные в отдельной таблице программ) при добавлении белья не изменяется.
- Фактическая продолжительность выполнения программы может отличаться от показанного на дисплее времени даже после определения стиральной машиной веса загруженного белья. На продолжительность могут оказывать такие, например, факторы, как слишком низкая температура водопроводной воды, что приводит к увеличению времени для ее нагревания. Также имейте в виду, что при любом перерасчете продолжительности выполнения программы на дисплее показывается движушаяся картинка...
- Если загруженное в барабан белье уже влажное, засыпьте только 2/3 стирального порошка, рекомендованного функцией "Подсказка дозировки".
- Минимальный вес белья, определяемый функцией "Подсказка дозировки", равен 2 кг. даже если фактический вес белья меньше 2 кг.

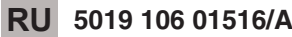

# Дозатор (Dosing Aid) ൙

Ця функція запропонує Вам вірну кількість прального засобу для Вашого об'єму білизни. Застосування Дозатора дозволить уникнути використання надлишкової кількості прального засобу і

- заощадити засіб
- захистити навколишнє середовище
- захистити чутливу шкіру

## Перед першим застосуванням...

Перевірте, чи Дозатор може використовуватися оптимально.

- Порівняйте поради з дозування прального засобу, яким Ви користуєтесь, з дозуванням за позначками пральної машини. В разі наявності розбіжностей підкоригуйте.
- 2. Перевірте та згодом відрегулюйте жорсткість води у пральній машині.

# 1. Дозування прального засобу

Концентрація пральних засобів, представлених на ринку, відрізняється суттєво. Ось чому Вам слід налаштувати параметри Вашої пральної машини відповідно до Ваших пральних засобів.

Ваша пральна машина має 3 базових типу дозування пральних засобів (звичайне – делікатне – темні кольори). Кожен тип прального засобу відповідає групі програм (див. таблицю праворуч). Кожне з 3 дозувань слід коригувати, щоб воно відповідало порадам щодо дозування, зазначеним на упаковці з пральним(-и) засобом(-ами), які Ви маєте намір використовувати з кожною конкретною групою.

### Перевірте та відрегулюте одне з базових дозувань (Калібрування прального засобу)

Припустімо, Ви хочете перевірити та скоригувати базове дозування для всіх програм, що належать до "Звичайної групи пральних засобів".

Важливо: на цьому етапі слід знехтувати жорсткістю тутешньої води і звичайним рівнем забруднення Вашої білизни. Просто дотримуйтеся подальших інструкцій.

## А - Перевірка

Спочатку перевірте на упаковці свого звичайного прального засобу, яка кількість рекомендується для середньої жорсткості води (або середньої/м'якої) та середнього рівня забруднення (або середнього/легкого). Будь ласка, використайте це значення, коли дістанетесь Кроку 3 процедури, описаної у наступному розділі (див. **В - Коригування**).

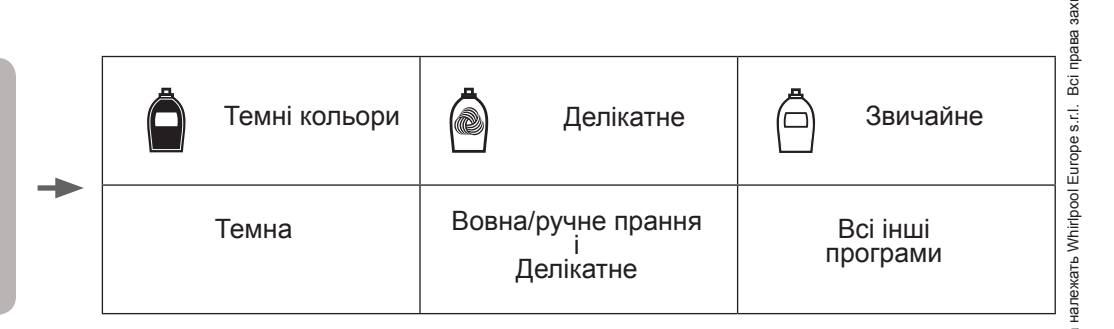

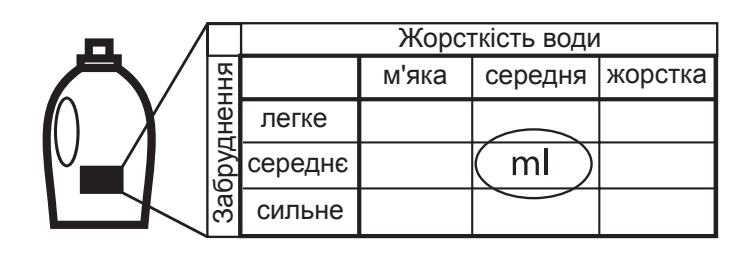

BC

2014/04 - ©

іннин

вано в Сле

## В - Коригування (Калібрування прального засобу)

Виберіть програму з групи програм, для якої Ви хотіли б здійснити перевірку та, можливо, коригування дозування прального засобу (наприклад, програма "Бавовна" у групі "Звичайне").

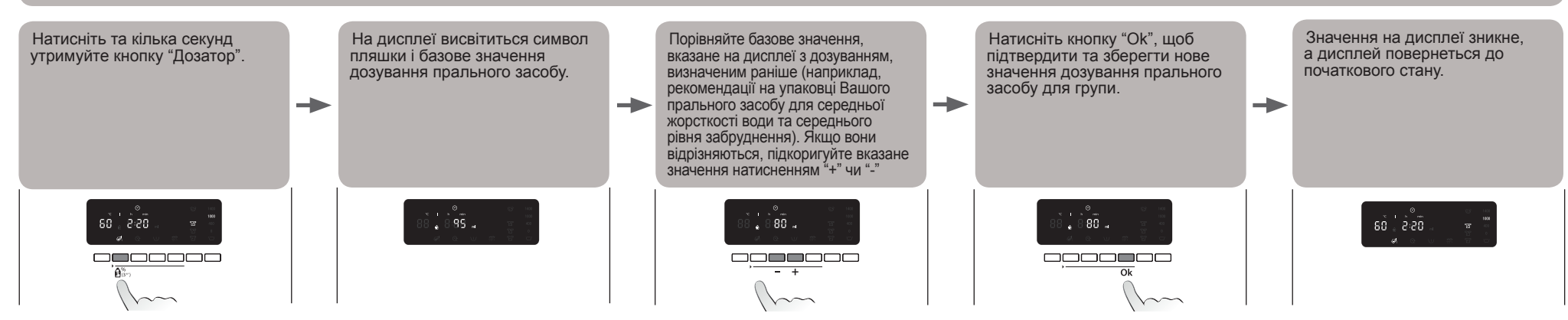

#### Повторіть процедуру для всіх 3-х програмних груп.

Достатньо зберегти значення дозування до ОДНІЄї програми з групи - воно автоматично пошириться на інші програми цієї групи. Наприклад, якщо Ви збережете значення дозування для "Бавовни", воно автоматично пошириться на всі програми, що належать до групи "Звичайні".

Якщо Ви бажаєте змінити збережені значення дозування (наприклад, тому що змінили тип прального засобу), дотримуйтесь описаних вище інструкцій; попередньо збережене значення дозування буде замінено новим для вибраної Вами програмної групи.

#### Як скинути збережені Вами значення дозування та повернутися до базових значень

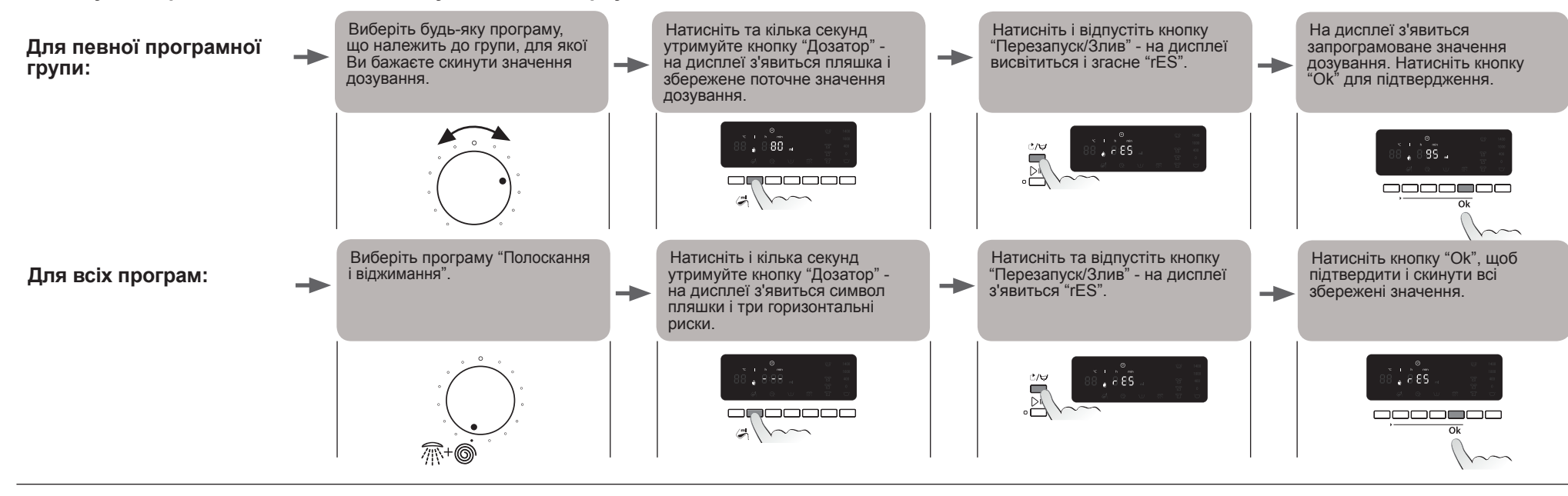

захищено Всі права Bci права належать Whirlpool Europe s.r.l. 2014/04 - © 11 - Надруковано в Словаччинні

UA 5019 106 01516/A

# 2. Жорсткість води 🗘

#### А - Перевірка жорсткості води

Для прання у "жорсткій воді" необхідно більше прального засобу, ніж у "м'якій", саме тому необхідно перевірити, чи відповідає наявна вода Вашому регіональному рівню жорсткості. Щоб дізнатися рівень жорсткості місцевої водопровідної води, зверніться до місцевого постачальника води чи скористайтеся тестовою смужкою, вкладеною у буклет від Calgon, який постачається в комплекті з Вашою пральною машиною (за наявності):

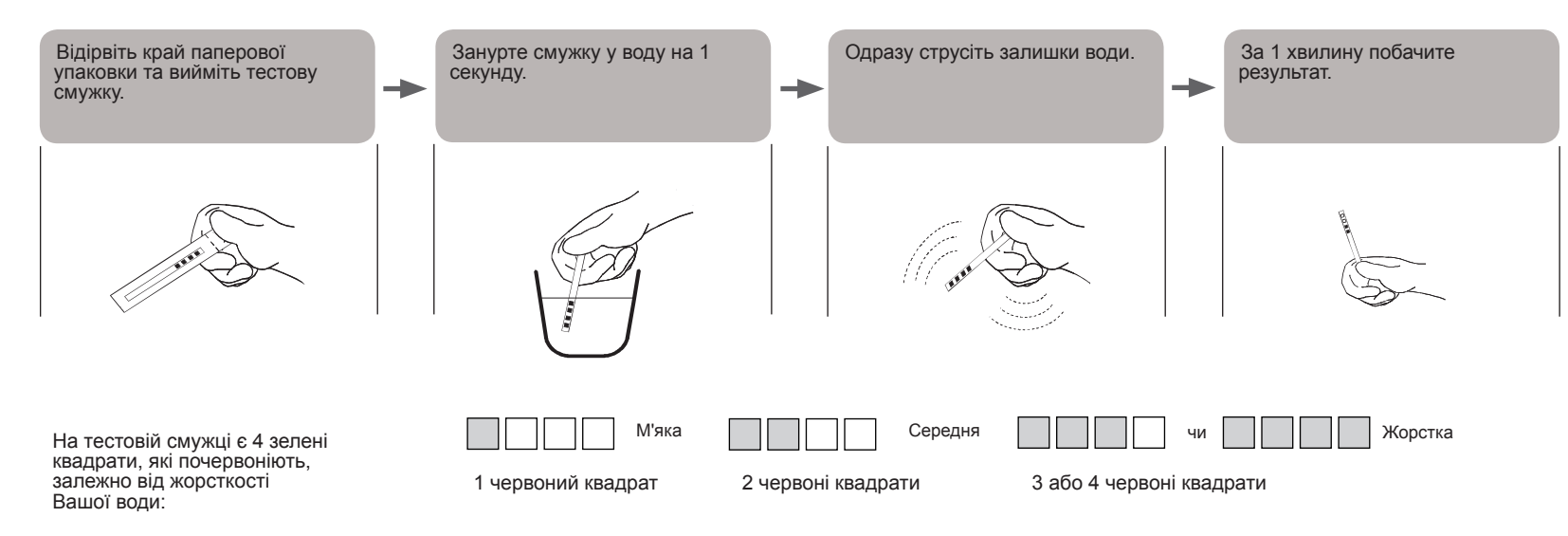

#### В - Змінення налаштування жорсткості Вашої води

За замовчанням жорсткість води у пральній машині встановлено як М'ЯКА. Якщо у Вас середня або жорстка вода, можна змінити налаштування жорсткості води у пральній машині, як описано нижче.

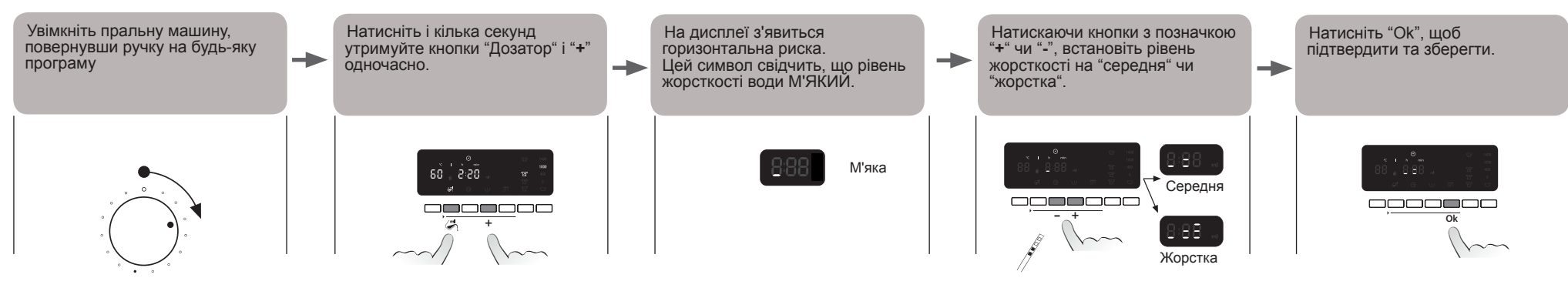

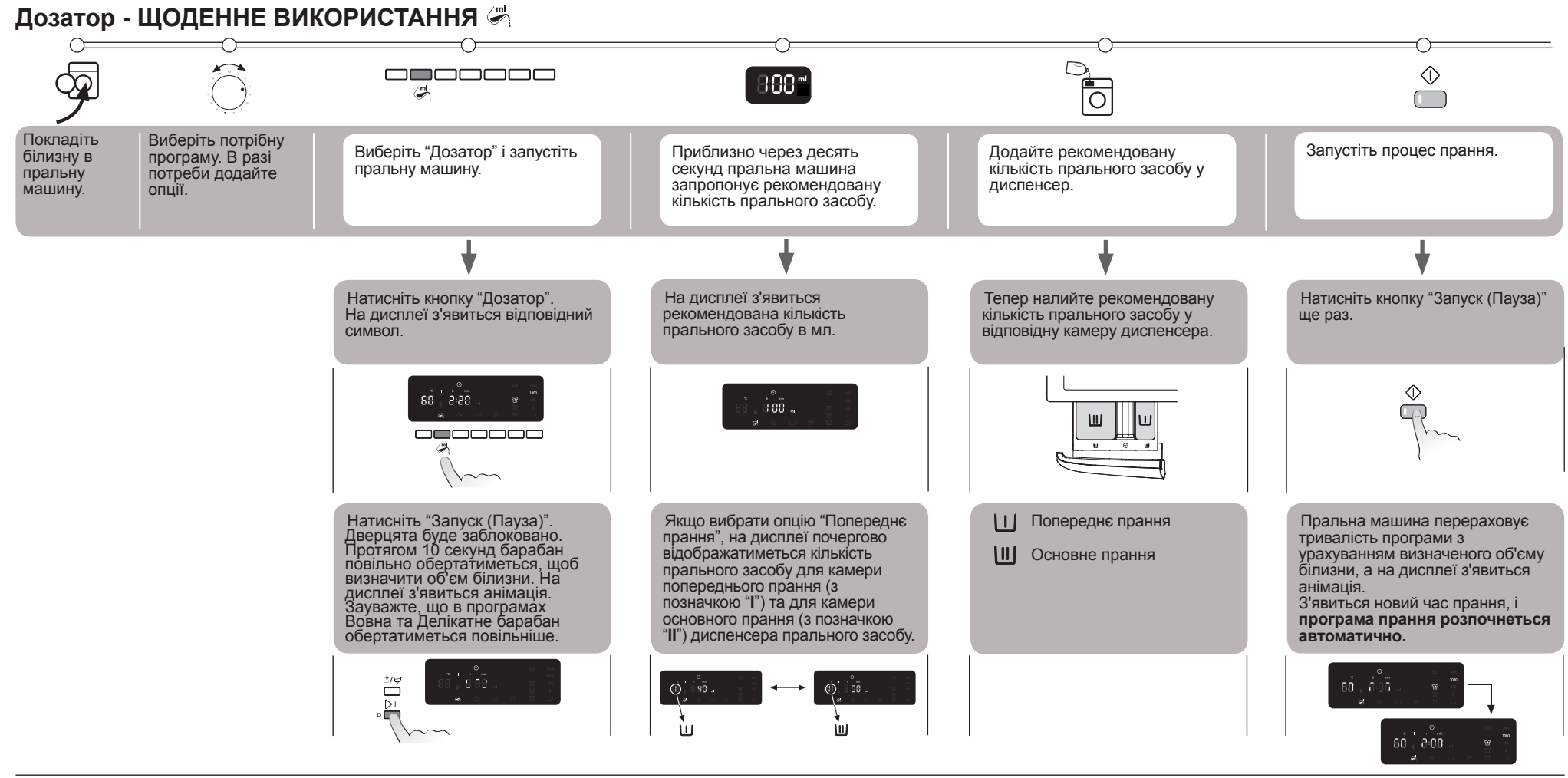

#### ВАЖЛИВІ ВКАЗІВКИ

- Необхідно вибрати опції, <u>перш ніж</u> запустити програму прання. Тобто, перш ніж вперше натиснути кнопку "Запуск (Пауза)".
- Якщо вибрано "Дозатор", а Ви бажаєте додати ще білизну після першого натискання кнопки "Запуск (Пауза)", зробіть наступне:
  - Натисніть і кілька секунд утримуйте кнопку "Перезапуск/Злив"; на дисплеї висвітиться стандартне значення програми.
- Зачекайте, доки дверцята не розблокуються (це може зайняти більше хвилини).
   Тепер додайте білизну і виконайте послідовність дій, описану вище ("Щоденне використання"), щоб вивести на дисплей рекомендовану кількість прального засобу.
- Якщо вибрано "Дозатор", необхідно додати пральний засіб у дозатор. А також якщо Ви вибрали відтермінування запуску. Ви не можете додати пральний засіб безпосередньо у барабан за допомогою дозатора, тому що в момент відображення кількості прального засобу дверцята будуть заблоковані.

- Якщо вибрано "Дозатор", але Ви хочете скинути все після першого натискання кнопки "Запуск (Пауза)", зробіть наступне:
- натисніть і кілька секунд і утримуйте кнопку "Перезапуск/Злив"; дисплей повернеться до початкового стану. До моменту розблокування дверцят може пройти більше хвилини.
- Тривалість програм'я невеликим максимальним завантаженням (наприклад, "Делікатне", "Вовна/ручне прання" тощо - дивіться окрему таблицю програм) НЕ ОНОВЛЮЄТЬСЯ з урахуванням об'єму доданої білизни.
- Фактична тривалість програми може відрізнятися від зазначеного на дисплеї часу навіть після визначення об'єму білизни. На це можуть впливати різні фактори, наприклад, надто низька температура води, нагрівання якої може зайняти більше часу. Коли перераховується тривалість програми, на дисплеї відображається анімація.
- Якщо Ви завантажуєте у барабан вже вологу білизну, не слід додавати рекомендовану функцією "Дозатор" кількість прального засобу в повному обсязі - використовуйте лише 2/3 рекомендованої кількості.
- Функція "Дозатор" розпізнає мінімальний об'єм білизни 2 кг, навіть якщо вага менше, ніж 2 кг.